# Цифровые запоминающие осциллографы серии UTD-2000CEX-II

#### СОДЕРЖАНИЕ

| 3ar      | Заголовок Страница                                                  |           |  |  |  |
|----------|---------------------------------------------------------------------|-----------|--|--|--|
| Пре      | Предисловие 1                                                       |           |  |  |  |
| Об       | щие правила безопасности                                            | 2         |  |  |  |
| lep      | ОМИНЫ И СИМВОЛЫ ФЕЗОПАСНОСТИ                                        | 2         |  |  |  |
| 1        | Ознакомпение с осциплографом                                        | 2         |  |  |  |
|          | 1.1. Общий осмотр                                                   | 3         |  |  |  |
|          | 1.2. Функциональные проверки                                        | 3         |  |  |  |
|          | 1.3. Ознакомление с передней панелью                                | 3         |  |  |  |
|          | 1.4. Ознакомление с задней панелью                                  | . 4       |  |  |  |
|          | 1.5. Оозор панелеи управления                                       | 4         |  |  |  |
| 2.       | Настройка вертикальной системы.                                     | . 5       |  |  |  |
|          | 2.1. Включение / активация / выключение аналогового                 |           |  |  |  |
|          | канала                                                              | . 5       |  |  |  |
|          | 2.2. Развязка входа канала                                          | . 6       |  |  |  |
|          | 2.3. Ограничение полосы пропускания                                 | 6         |  |  |  |
|          | 2.4. Бертикальная развертка                                         | 6         |  |  |  |
|          | 2.6. Инвертирование осциллограммы                                   | 6         |  |  |  |
| 3.       | Настройка системы запуска                                           | . 6       |  |  |  |
|          | 3.1. Описание системы запуска                                       | 6         |  |  |  |
|          | 3.2. Запуск по фронту                                               | . 6       |  |  |  |
|          | 3.3. Запуск по длительности импульса                                | 7         |  |  |  |
|          | 3.5. Запуск по скорости изменения сигнала                           | 8         |  |  |  |
|          | 3.6. Запуск по попаданию в диапазон                                 | 8         |  |  |  |
|          | 3.7. Запуск по выходу за пределы диапазона                          | 9         |  |  |  |
| 4.       | Настройка горизонтальной системы                                    | 9         |  |  |  |
|          | 4.1. Режим прокрутки ROLL                                           | 9         |  |  |  |
|          | 4.2. Увеличение фрагмента окна                                      | . 9<br>10 |  |  |  |
| 5.       | Математические операции                                             | . 10      |  |  |  |
|          | 5.1. Математические функции                                         | 10        |  |  |  |
|          | 5.2. Быстрое преобразование Фурье (FFT)                             | 10        |  |  |  |
| <u> </u> | 5.3. Цифровой фильтр                                                | 11        |  |  |  |
| 6.       | Настроика системы выоорки данных                                    | . 11      |  |  |  |
|          | 6.2 Режим регистрации сигнала                                       | 11        |  |  |  |
|          | 6.3. Глубина памяти                                                 | 12        |  |  |  |
| 7.       | Настройка системы отображения                                       | 12        |  |  |  |
|          | 7.1. Режим ХҮ                                                       | 12        |  |  |  |
| Q        | 7.2. Применение режима XY                                           | . 13      |  |  |  |
| 0.       | 81 Измерение всех параметров сигнапа                                | 13        |  |  |  |
|          | 8.2. Параметры напряжения                                           | . 13      |  |  |  |
|          | 8.3. Параметры времени                                              | 14        |  |  |  |
|          | 8.4. Параметры задержки                                             | . 14      |  |  |  |
| 0        | 8.5. Параметры, выбранные пользователем                             | 14        |  |  |  |
| 9.       | 91 Измерение промежутка времени                                     | 15        |  |  |  |
|          | 9.2. Измерение напряжения.                                          | 15        |  |  |  |
| 10.      | Запоминание и вызов из памяти                                       | . 15      |  |  |  |
|          | 10.1. Сохранение и вызов из памяти настроек                         | 15        |  |  |  |
|          | 10.2. Сохранение и вызов из памяти осциллограмм                     | 15        |  |  |  |
| 11       | 10.3. Сохранение изооражения с экрана                               | 10        |  |  |  |
|          | 11.1. Конфигурация системы.                                         | 16        |  |  |  |
|          | 11.2. Конфигурация интерфейса                                       | 17        |  |  |  |
|          | 11.3. Функция допускового контроля (PASS/FAIL)                      | 17        |  |  |  |
|          | 11.4. Запись осциллограмм                                           | 18        |  |  |  |
|          | 11.5. АВТОМАТИЧЕСКИЕ НАСТРОИКИ (AUTO)                               | 18<br>19  |  |  |  |
|          | 11.7. Генератор сигналов                                            | 18        |  |  |  |
|          | 11.8. Обновление операционной системы                               | 18        |  |  |  |
| 12.      | Прочие функциональные кнопки                                        | 19        |  |  |  |
|          | 12.1. Автоматическая настройка                                      | 19        |  |  |  |
|          | 12.2. КНОПКА RUN/STOP                                               | 19        |  |  |  |
| 13       | 12.5. заводские настроики<br>Системные сообщения поиск и устранение | 19        |  |  |  |
| 10.      | неисправностей                                                      | 19        |  |  |  |
|          | 13.1. Описание системных сообщений                                  | 19        |  |  |  |
|          |                                                                     |           |  |  |  |

| <u>U</u> | / | V | - | 1 |
|----------|---|---|---|---|
|          |   |   | 1 | , |

|    | 13.2. Поиск и устранение неисправностеи        | 19 |
|----|------------------------------------------------|----|
| 4. | Технические характеристики                     | 21 |
| 5. | Приложения                                     | 22 |
|    | Приложение А: Принадлежности и опции           | 22 |
|    | Приложение Б: Уход и чистка                    | 22 |
|    | Приложение В: Краткое описание гарантийных     |    |
|    | обязательств                                   | 22 |
|    | Приложение Г: Связь с компанией-производителем | 22 |
|    |                                                |    |

# Предисловие

1

1

#### Уважаемые пользователи!

Благодарим Вас за приобретение этого принципиально нового изделия компании UNI-Т. В целях правильной эксплуатации прибора, прежде чем приступать к работе с ним, внимательно прочтите данную инструкцию по эксплуатации, обратив особое внимание на разделы, касающиеся вопросов безопасности. После прочтения инструкции придерживайтесь ее указаний. Храните инструкцию вместе с прибором или поместите ее в доступное место для использования в будущем.

# • Информация об авторских правах

Правообладатель: компания UNI-T Uni-Trend Technology (China) Limited. Все права защищены.

- Информация о торговой марке UNI-T – зарегистрированная торговая марка компании Uni-Trend Technology (China) Limited.
- Версия документа
- UTD2000CEX-II-20170422-V2.00

#### Декларация

- Продукция UNI-Т защищена патентными правами в Китае и других странах, включая выданные патенты и патенты, по которым принято решение о выдаче.
- Компания UNI-Т оставляет за собой право на изменение любых технических характеристик и расценок.
- Компания UNI-Т резервирует все права. Лицензированные программные продукты являются собственностью компании Uni-Trend и ее дочерних компаний и поставщиков, которые защищены национальными законами об авторском праве и положениями международных договоров.
- Информация, содержащаяся в данной инструкции, заменяет собой все ранее публиковавшиеся версии инструкции.

#### Гарантийные обязательства

Компания UNI-Т гарантирует отсутствие дефектов у данного изделия в течение трех лет. Если данное изделие приобретено у перекупщика, то гарантийный срок отсчитывается от дня исходной покупки у авторизованного дистрибьютора компании UNI-Т. Данные гарантийные обязательства не распространяются на щупы, прочие принадлежности и предохранители. Если в изделии возникла неисправность в течение периода действия гарантии, компания UNI-Т оставляет за собой право или выполнить ремонт неисправного изделия, не взимая плату за сменные части и работу, либо обменять неисправное изделие на эквивалентное работоспособное изделие. Детали, модули и сменные части могут быть полностью новыми или иметь те же характеристики, что и новые изделия. Все замененные детали, модули и переходят в собственность компании UNI-Т.

Термин «покупатель» относится к физическому лицу или субъекту права, вписанному в гарантийный талон. Чтобы получить сервисное обслуживание в соответствии с гарантийными обязательствами, покупатель должен уведомить компанию UNI-T о неисправности до истечения гарантийного срока и выполнить соответствующие действия для передачи изделия в сервисную службу. Покупатель несет ответственность за упаковку и доставку неисправного изделия в сервисный центр, назначенный компанией UNI-T, оплатить транспортировку и предоставить копию квитанции о покупке изделия. Если изделие направляется в сервисный центр UNI-T внутри страны, компания UNI-T оплатит доставку изделия покупателю. Если изделие отправляется в другую страну, оплата транспортировки, налогов, таможенных сборов и прочие расходы возлагаются на покупателя.

Настоящая гарантия не покрывает любые дефекты, неисправности и повреждения, связанные с нормативным износом компонентов, а также вызванные неправильным использованием, неправильным обслуживанием изделия или отсутствием обслужи вания. Компания UNI-Т не будет иметь обязательств по выполнению обслуживания изделия по этой гарантии, связанного с:

 а) ремонтом любых неисправностей, вызванных попытками монтажа, ремонта или технического обслуживания изделия людьми, не являющимися представителями компании UNI-T;

б) ремонтом любых неисправностей, вызванных неправильным использованием или подключением несовместимого оборудования;

 в) любыми повреждениями или неисправностями, вызванными использованием источников питания, которые не соответствуют требованиям, изложенным в данной инструкции;

г) обслуживанием изделия, которое было модифицировано или интегрировано с другими изделиями в случае, если эффект от этой модификации или интеграции усложняет или увеличивает время или трудоемкость сервисного обслуживания.

Данные гарантийные обязательства составлены компанией UNI-Т для этого изделия и используются для замещения любых других прямых или косвенных гарантий продавца. Компания UNI-Т и ее дистрибьюторы не предоставляют никаких подразумеваемых гарантий товарного качества или применимости.

При нарушении данной гарантии, компания UNI-T несет ответственность за ремонт или замену неисправных изделий – это единственное средство правовой защиты, доступное покупателю. Независимо от того, поставлены ли в известность компания UNI-T и ее дистрибьюторы о возможности возникновения любого косвенного, специального, преднамеренного или сопутствующего ущерба, компания UNI-T и ее дистрибьюторы не несут ответственности за любой подобный ущерб.

#### Общие правила безопасности

Данный измерительный прибор разработан и произведен в строгом соответствии с Требованиями безопасности к электронным измерительным приборам» (GB4793) и стандарту безопасности IEC 61010-1.

Во избежание получения травм и повреждения прибора или подсоединенного к нему оборудования следует изучить и усвоить приведенные далее правила безопасной работы. Во избежание возможного ущерба эксплуатируйте данный прибор только в соответствии с этими правилами.

- Только обученный персонал может выполнять процедуры обслуживания прибора.
- Используйте надлежащий шнур питания. Используйте только шнур питания, разработанный для данного прибора и сертифицированный для использования в вашей стране.
- Правильное подключение и отключение: не подключайте прибор к розетке и не отключайте прибор от розетки, если щуп или измерительный кабель подсоединен к источнику напряжения.
- Обеспечьте правильное заземление прибора. Данный прибор должен быть надлежащим образом заземлен проводом заземления шнура питания. Во избежание поражения электрическим током провод заземления должен быть подключен к земле. Пожалуйста, удостоверьтесь, что прибор правильно заземлен, перед подсоединением к любому входному или выходному гнезду.
- Правильно подсоединяйте щупы осциллографа. Удостоверьтесь, что общий провод щупа и заземление правильно соединены. Не подавайте на общий провод щупа высокое напряжение.
- Соблюдайте все ограничения на сигналы, подаваемые на гнезда. Во избежание возгорания или удара электрическим током, превышающим допустимую величину, проверьте все предельные допустимые значения и метки на приборе. Перед подключением прибора изучите подробную информацию о предельно допустимых значениях, имеющуюся в инструкции по эксплуатации.
- Не открывайте крышку корпуса или переднюю панель в процессе работы.
- Используйте предохранители и индикаторы перегрузки только с параметрами, указанными в технических характеристиках осциллографа.
- Не оставляйте внутренние цепи открытыми. При включенном питании не прикасайтесь к разъемам и элементам, оказавшимся открытыми.
- Не эксплуатируйте прибор при подозрении на наличие неисправностей. Если вы подозреваете, что прибор поврежден, свяжитесь с авторизованным сервисным центром компании UNI-Т для осмотра прибора. Любое техническое обслуживание, регулировка или замена составных частей долж-

на выполняться только авторизованным сервисным персоналом компании UNI-T.

- Обеспечьте хорошую вентиляцию.
- Не эксплуатируйте прибор в местах с высокой влажностью.
- Не эксплуатируйте прибор в огнеопасных или взрывоопасных условиях.
- Поддерживайте поверхность прибора чистой и сухой.

# Термины и символы безопасности

Предупреждающие надписи в инструкции: в данной инструкции вы можете увидеть следующие термины:

▲Внимание! указывает на условия и действия, которые могут угрожать жизни.

**▲Предупреждение**: указывает на условия и действия, которые могут привести к повреждению прибора или другого имущества.

Предупреждающие надписи на приборе: на приборе могут присутствовать следующие надписи:

«Danger» («Опасно!») обозначает непосредственную опасность получения травмы возле надписи.

«Warning» («Осторожно!») обозначает потенциальную опасность получения травмы возле надписи.

«Note» («Замечание») обозначает опасность повреждения прибора или другого имущества.

Символы на приборе: на приборе могут присутствовать следующие символы:

| Высокое напряжение                 | A        |
|------------------------------------|----------|
| Внимание! Обратитесь к инструкции  | $\wedge$ |
| Вывод защитного провода заземления |          |
| Вывод заземления корпуса           |          |
| Вывод заземления для измерений     | -        |

#### Введение

Эта инструкция содержит информацию об эксплуатации цифровых запоминающих осциллографов серии UTD2000CEX-II. Инструкция подразделена на следующие главы:

- Глава 1 Ознакомление с прибором
- Глава 2 Настройка вертикальной системы
- Глава 3 Настройка системы запуска
- Глава 4 Настройка горизонтальной системы
- Глава 5 Математические операции
- Глава 6 Настройка системы выборки данных
- Глава 7 Настройка системы отображения
- Глава 8 Автоматические измерения
- Глава 9 Курсорные измерения
- Глава 10 Запоминание и вызов из памяти
- Глава 11 Настройка сервисных функций
- Глава 12 Прочие функциональные кнопки

Глава 13 Системные сообщения, поиск и устранение неисправностей

- Глава 14 Технические характеристики
- Глава 15 Приложения

# Краткое введение в цифровые осциллографы серии UTD2000CEX-II

1) Серия цифровых осциллографов UTD2000CEX-II включает в себя следующие модели.

| Модель        | Число аналоговых каналов | Аналоговая полоса пропускания |  |
|---------------|--------------------------|-------------------------------|--|
| UTD2102CEX-II | 2                        | 100 МГц                       |  |
| UTD2072CEX-II | 2                        | 70 МГц                        |  |

2) Цифровые осциллографы серии UTD2000CEX-II имеют в основе уникальную технологию Ultra Phosphor, разработанную компанией UNI-T. Многофункциональный высокопроизводительный осциллограф прост в использовании, обладает отличными техническими характеристиками и представляет собой совершенную комбинацию множества функций, которые позволяют пользова-

телю быстро выполнять тестирование. Приборы серии UTD2000CEX-II предназначены для удовлетворения самых широких рынков осциллографов, включая телекоммуникационные техкомпьютеры, нологии, полупроводниковую промышленность, оборонную аэрокосмическую и отрасли, контрольноизмерительное оборудование, промышленную и бытовую электронику, электронику транспортных средств, техническое обслуживание в полевых условиях, научные исследования. образование и т.д.

3) Основные особенности цифровых осциллографов серии UTD2000CEX-II:

- Конфигурация серии из моделей с двумя полосами пропускания 100МГц/70МГц, и два аналоговых канала в каждой модели.
- Высочайшая скорость выборки данных в реальном времени: 1 Гвыб/с (1 ГГц) позволяет регистрировать более быстро меняющиеся сигналы.
- Стандартная глубина памяти 25 000 точек.
- Скорость регистрации сигнала до 30 000 осциллограмм в секунду.
- Длина непрерывной записи сигнала может достигать 8 000 осциллограмм.
- 8-дюймовый жидкокристаллический ТFT-дисплей 800х480 пикселей формата WVGA, сверхширокий экран с высокой яркостью и четкими цветами.
- Полнофункциональная система запуска, включающая большой набор передовых функций запуска.
- Стандартные интерфейсы: интерфейс обмена данными USB-ОТG, выход функции допускового контроля Pass/Fail.
- Автоматическое измерение 34 параметров сигнала.
- Возможность сохранения данных на внешний USBнакопитель, обновления встроенного программного обеспечения с внешнего USB-накопителя, функция сохранения изображения экрана нажатием одной кнопки.
- Поддержка устройств USB Plug and Play, возможность обмена данных с компьютером по интерфейсу USB.

# Глава 1 ОЗНАКОМЛЕНИЕ С ОСЦИЛЛОГРАФОМ

Эта глава знакомит пользователя с правилами первого использования осциллографа, передней и задней панелью, пользовательским интерфейсом и встроенной справочной системой.

#### 1.1. Общий осмотр

Перед первым использованием осциллографа UTD2000CEX-II рекомендуется выполнить следующие действия.

# 1.1.1. Проверка прибора на наличие неисправностей, полученных при транспортировке

Если картонная упаковка или защитные пенопластовые блоки имеют серьезные повреждения, пожалуйста, немедленно свяжитесь с дистрибьютором компании UNI-T, поставляющим эти изделия.

#### 1.1.2. Проверка принадлежностей

Перечень принадлежностей, входящих в комплект поставки, приведен в Приложении А к настоящей инструкции.

В случае обнаружения отсутствия или повреждений принадлежностей, пожалуйста, свяжитесь с компанией UNI-T или ее местным дистрибьютором.

#### 1.1.3. Полный осмотр прибора

Если осциллограф имеет наружные повреждения, не функционирует надлежащим образом, или не удается провести тестирование его характеристик, пожалуйста, свяжитесь с компанией UNI-T или ее местным дистрибьютором. В случае обнаружения повреждений, полученных при доставке, пожалуйста, сохраните упаковку и сообщите о них в наш отдел доставки и дистрибьютору компании UNI-T. Компания UNI-T произведет ремонт или замену поврежденного прибора.

#### 1.2. Функциональные проверки

Чтобы быстро убедиться в нормальной работе осциллографа, выполните следующие действия:

#### 1.2.1. Подключение источника питания

Допускается питание прибора от источника переменного напряжения 100-240В с частотой 50-60Гц. Подсоедините осциллограф к электросети с помощью кабеля питания, который входит в комплект поставки осциллографа или любым кабелем, которые соответствует стандартам вашей страны. Включите питание с помощью кнопки на задней панели осциллографа. После этого мягкая кнопка выключателя **()** на передней панели должна загореться зеленым светом.

#### 1.2.2. Проверка запуска

Нажмите мягкую кнопку выключателя питания ( U ), и цвет кнопки должен смениться на желтый. При этом осциллограф отображает анимацию запуска, после чего включает нормальный рабочий интерфейс.

#### 1.2.3. Проверка основных функций

После того, как осциллограф переключился на рабочий интерфейс, найдите кнопку в нижнем правом углу панели управления. Удерживайте нажатой кнопку некоторое время, пока не услышите звук переключения реле, а затем еще раз нажмите кнопку , и на экране появится осциллограмма прямоугольного сигнала с частотой 1 кГц и амплитудой 3 В. Еще раз нажмите эту кнопку и внутренний эталонный сигнал будет выключен, и канал перейдет в обычный режим приема внешнего входного сигнала.

#### 1.2.4. Компенсация щупов

При подсоединении щупа к какому-либо из входных каналов в первый раз проведите процедуру компенсации, чтобы согласовать параметры щупа и входного канала. Выполните следующие действия:

1) В меню настройки щупов выберите значение коэффициента ослабления 10<sup>x</sup>. Установите переключатель на щупе в положение 10<sup>x</sup> и подсоедините щуп к первому каналу (CH1). Обеспечьте надежный контакт входного разъема со щупом. Подсоедините основной зажим щупа к разъему выхода сигнала компенсации щупов, а зажим заземления – к разъему заземления. Далее включите канал CH1 и нажмите кнопку 🕗.

2) Варианты сигнала на дисплее.

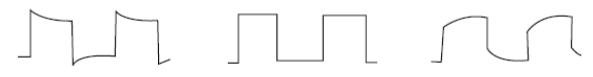

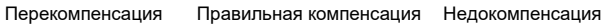

3) Если форма сигнала соответствует случаю перекомпенсации или недокомпенсации, подстройте переменную емкость на щупе с помощью неметаллической отвертки так, чтобы получить форму сигнала, соответствующую правильной компенсации.

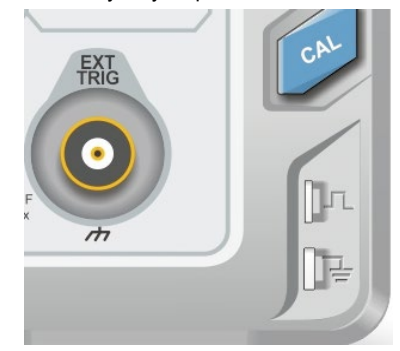

#### **Внимание**!

Во избежание поражения электрическим током при измерении высокого напряжения с использованием щупов удостоверьтесь, что изоляция щупов находится в хорошем состоянии, и не допускайте физического контакта тела с металлическими частями щупа.

#### 1.3. Ознакомление с передней панелью

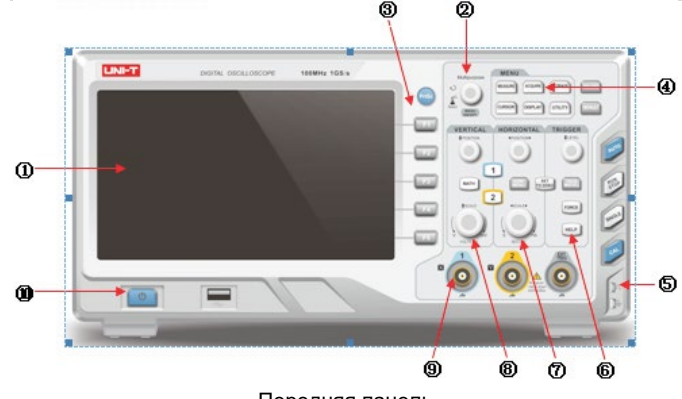

Передняя панель

#### UNI-T

#### 1. Дисплей

- 2. Многофункциональный поворотный регулятор
- 3. Функциональные кнопки меню
- 4. Кнопки управления меню
- 5. Выход сигнала для компенсации щупа и разъем заземления
- 6. Область управления запуском
- 7. Область управления горизонтальной системой
- 8. Область управления вертикальной системой
- 9. Вход аналогового сигнала
- 10. Мягкая кнопка выключателя

#### 1.4. Ознакомление с задней панелью

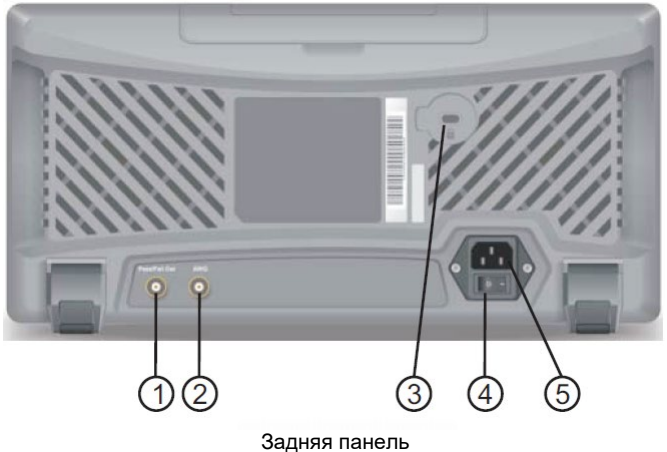

бадний наполь

1. Pass/Fail: разъем выхода сигнала тестовой функции допускового контроля. Также обеспечивает выход сигнала Trig out.

2. AWG: в данной серии осциллографов этот разъем не используется.

 Замок безопасности: вы можете использовать блокировку прибора замком безопасности (поставляется отдельно от прибора).

4. Выключатель питания: после подключения осциллографа через розетку переменного тока к источнику электроэнергии включите выключатель питания. После этого для включения осциллографа нужно нажать кнопку выключателя **(b)** на передней панели.

5. Входная розетка переменного тока: разъем для подключения к электросети переменного тока. Для подключения осциллографа к электросети переменного тока используйте кабель питания, входящий в комплект поставки осциллографа. Требования к электропитанию: напряжение от 100 до 240 В с частотой 50 Гц/60 Гц.

# 1.5. Обзор панелей управления

В этом разделе описываются функции передней панели, которые помогут пользователю быстро ознакомиться с осциллографами серии UTD2000CEX-II.

1) Элементы управления вертикальной системой

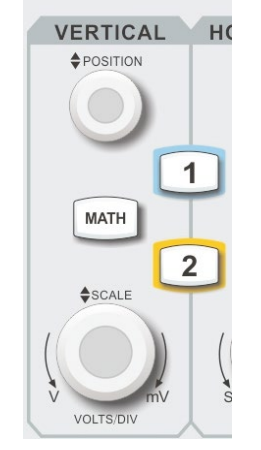

1. Нажмите кнопку 1, чтобы включить или выключить отображение канала 1. Аналогичная кнопка с номером 2 управляет отображением канала 2.

 Нажмите кнопку (), чтобы открыть меню математических операций, позволяющее применить к осциллограммам операции сложения, вычитания, умножения, деления, быстрого преобразования Фурье (FFT), наложения фильтров, логических и более сложных операций. 3. Регулятор вертикального смещения (OSITION): используется для регулировки положения осциллограммы в выбранном канале по вертикальной оси.

4. Регулятор вертикальной развертки () (SCALE): используется для регулировки цены деления вертикальной шкалы для осциллограммы в выбранном канале. Коэффициент вертикальной развертки меняется с шагом по схеме: 1-2-5.

# 2) Элементы управления горизонтальной системой

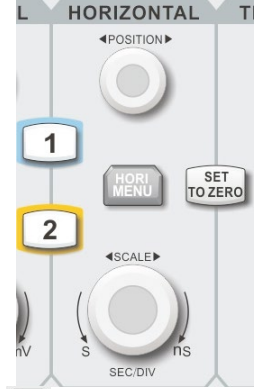

1. Нажмите кнопку [\_\_\_\_] (HORI MENU), чтобы отобразить меню увеличения фрагмента окна и значение задержки.

 Регулятор горизонтального смещения () (POSITION): используется для регулировки положения осциллограммы в выбранном канале на горизонтальной шкале.

3. Регулятор горизонтальной развертки (SCALE): используется для регулировки цены деления горизонтальной шкалы для осциллограммы в выбранном канале. Коэффициент горизонтальной развертки меняется с шагом по схеме: 1-2-5.

2) Элементы управления системой запуска

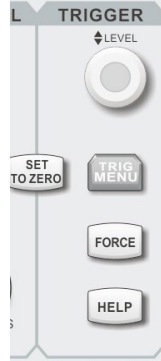

1. Регулятор уровня запуска (LEVEL): используется для регулировки уровня запуска в выбранном канале.

2. Нажмите кнопку (TRIG MENU), чтобы вызвать меню настройки запуска.

3. Нажмите кнопку **FORCE**) (FORCE) для принудительной генерации однократного сигнала запуска.

4. Нажмите кнопку [HELP], чтобы вызвать встроенную справочную систему.

5. Нажмите кнопку (SET TO ZERO) для одновременной установки уровня запуска, положения момента запуска и смещения осциллограммы на центральное значение.

4) Кнопка (AUTO): Автоматическая настройка осциллограммы. Когда эта кнопка нажата, осциллограф автоматически настроит вертикальную и горизонтальную развертку и режим запуска в соответствии с особенностями входного сигнала.

5) Кнопка (QUN/STOP): Кнопка используется для запуска или прекращения выборки данных для построения осциллограммы. Во включенном состоянии (RUN), горит зеленый, а в выключенном (STOP) красный индикатор.

6) Кнопка 💋 (SINGLE): нажмите эту кнопку, чтобы включить режим ждущего (однократного) запуска.

7) Кнопка включения калибровочного сигнала 🥟 (CAL)

Длительное нажатие на эту кнопку включает или выключает подачу внутреннего калибровочного сигнала в канал.

# 8) Кнопка копирования изображения экрана 🖤 (PrtSc)

Нажмите эту кнопку, чтобы быстро скопировать изображение осциллограммы с экрана на внешний USB-накопитель в графическом формате BMP.

9) Многофункциональный регулятор

Multipurpose

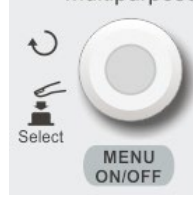

При операциях с меню поворотом регулятора можно выбрать нужное подменю, а затем нажатием на регулятор подтвердить выбор.

# 10) Функциональные кнопки

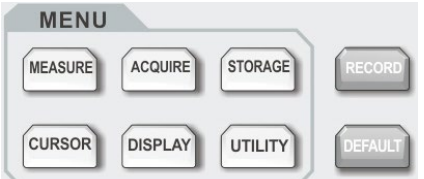

1. [MEASURE]: кнопка настройки измерений, позволяющая выбрать измерение всех параметров, заданных пользователем параметров, выполнить статистический анализ измерений, выбрать индикаторы измерений и т.д.

2. [ACQUIRE]: кнопка настройки регистрации сигнала, служащая для выбора режима регистрации и глубины памяти.

3. **[STORAGE]**: кнопка вызова интерфейса сохранения данных, служащая для выбора разных форматов сохранения данных и осциллограмм, которые могут быть сохранены во внутреннюю память осциллографа или на внешний USB-накопитель.

4. [CURSOR]: кнопка курсорных измерений, служащая для измерения напряжения и периода осциллограммы вручную с помощью курсоров.

5, **[DISPLAY]**: кнопка настройки отображения, используется для настройки параметров дисплея, таких как тип и формат отображения осциллограммы, яркость координатной сетки и осцилло-граммы, длительность послесвечения.

6. [UTILITY]: кнопка служебных функций, использующаяся для выбора некоторых редко используемых настроек, таких как автокалибровка, системная информация, выбор языка интерфейса, меню дисплея, обновления системы, регулировки яркости дисплея. вывода данных и т.д.

7. [DEFAULT]: нажмите эту кнопку, чтобы восстановить заводские настройки.

8. **[RECORD]**: нажмите эту кнопку, чтобы открыть меню записи осциллограммы.

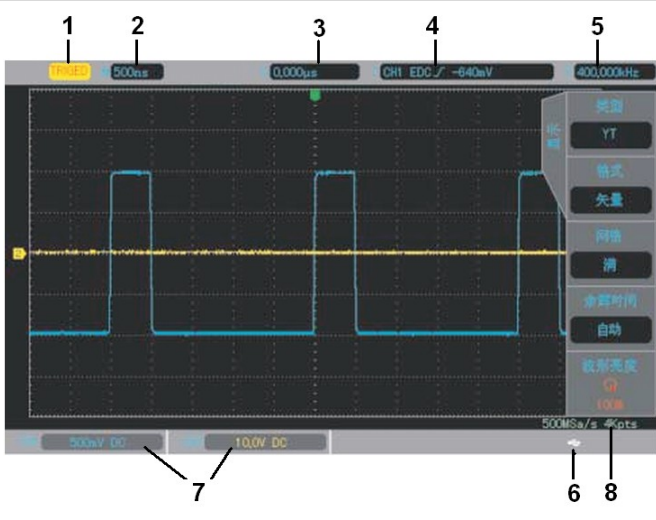

# 1.6. Пользовательский интерфейс

Интерфейс дисплея 1. Индикатор состояния запуска: может принимать значения TRIGED, AUTO, READY, STOP, ROLL.  Цена деления горизонтальной шкалы: показывает промежуток времени, которому соответствует один квадрат координатной сетки по горизонтали, и может настраиваться регулятором горизонтальной развертки.

3. Значение показывает величину горизонтального смещения осциллограммы, которое может настраиваться регулятором смещения по горизонтали.

 Отображает источник пускового сигнала, тип запуска, тип пускового фронта, тип входной развязки пускового сигнала, уровень запуска:

а) источник пускового сигнала: CH1, CH2, AC Line, EXT и т.д.

б) Тип запуска: по фронту (edge), по длительности импульса (pulse width), по синхроимпульсу видеосигнала (video), по скорости изменения сигнала (slope) и т.д.

в) Тип наклона фронта сигнала: нарастающий, убывающий, или нарастающий и убывающий. Например, значок *б* обозначает нарастающий фронт

г) Тип входной развязки пускового сигнала: по переменному току, по постоянному току, высокочастотный, низкочастотный или шумовой. Например, значок обозначает связь по постоянному току (DC).

5. Встроенный частотомер: отображает значение частоты сигнала в выбранном канале.

6. Индикатор USB-накопителя: этот значок появляется на дисплее, когда к осциллографу подключен внешний USB-накопитель.
7. Индикатор состояния канала: отображает состояние активности канала, развязку входа, границу полосы пропускания, коэффициент вертикальной развертки и коэффициент ослабления щупа.

8. Частота выборки/режим регистрации сигнала: отображает текущую частоту выборки и глубину памяти.

# Глава 2 НАСТРОЙКА ВЕРТИКАЛЬНОЙ СИСТЕМЫ

# 2.1. Включение / активация / выключение аналогового канала

Входные каналы CH1 и CH2 могут находиться в трех состояниях: открытом, активированном и закрытом.

Канал включен (open): осциллограмма сигнала, поданного на вход канала, отображается на экране.

Канал активирован (activate): активировать можно только канал, находящийся во включенном состоянии. У активированного канала доступны для изменений меню вертикальной системы и регуляторы управления вертикальной шкалой (POSITION, SCALE), Любой канал, который включен, но не активирован, может быть активирован нажатием соответствующей кнопки с номером канала.

Канал выключен (shut down): осциллограмма сигнала из данного канала на экране не отображается.

В следующей таблице описаны элементы меню канала.

| Параметр<br>меню              | Доступные<br>значения | Описание                                                                                                    |
|-------------------------------|-----------------------|----------------------------------------------------------------------------------------------------|
|                               | AC                    | Пропускается только переменная составляющая входного сигнала                                                                                                    |
| <b>Coupling</b><br>(развязка) | DC                    | Пропускаются и постоянная, и<br>переменная составляющие вход-<br>ного сигнала                                                                                                    |
|                               | Ground                | На канал подается потенциал<br>заземления                                                                                                    |
| Bandwidth                     | Full<br>bandwidth     | Без ограничения полосы пропус-<br>кания                                                                                                    |
| (полоса<br>пропускания)       | 20M                   | Ограничение полосы пропуска-<br>ния до 20 МГц, чтобы уменьшить<br>высокочастотный шум                                                                                                    |
| Vertical<br>Sensitivity       | Coarse<br>Adjustment  | Грубая регулировка коэффици-<br>ента вертикальной развертки с<br>шагом 1-2-5                                                                                                    |
| (вертикальная<br>развертка)   | Fine<br>Adjustment    | Точная настройка в пределах<br>шага грубой настройки для улуч-<br>шения разрешения по вертикали                                                                                                    |
| Probe (щуп)                   |                       | Значение коэффициента ослаб-<br>ления щупа выбирается в соот-<br>ветствии с установленным на<br>щупе ослаблением, чтобы обес-<br>печить соответствие вертикаль-<br>ной шкалы отображаемой осцил-<br>лограмме |

| Beveree phase | ON  | инвертированная          |
|---------------|-----|--------------------------|
| Reverse phase |     | осциллограмма.           |
| (инверсия)    | OFF | Нормальная осциллограмма |

#### 2.2. Развязка входа канала

В качестве примера возьмем канал CH1. Когда сигнал подается на канал CH1, и канал активирован.

Нажмите кнопку [**F1**] и выберите тип развязки входа канала с помощью многофункционального регулятора. Нажмите на многофункциональный регулятор, чтобы подтвердить выбор.

#### 2.3. Ограничение полосы пропускания

Когда ограничение полосы пропускания включено, полоса пропускания осциллографа ограничивается значением 20 МГц, а сигналы с частотой более 20 МГц подавляются. Обычно это функция используется для уменьшения высокочастотного шума. Когда ограничение полосы пропускания включено, в области дисплея, показывающей состояние вертикальных настроек, появляется значок BW.

# 2.4. Вертикальная развертка

Вы можете регулировать коэффициент вертикальной развертки в режиме грубой либо точной настройки. В режиме грубой настройки Coarse Adjustment, цена деления изменяется в пределах 1мВ /дел – 20 В/дел с шагом 1-2-5.

Например: 10 мВ -> 20 мВ -> 50 мВ -> 100 мВ

В режиме точной настройки Fine Adjustment вы можете изменять коэффициент вертикальной развертки с шагом 1% от текущего диапазона.

Например: 10,00 мВ -> 10,10 мВ -> 10,20 мВ -> 10,30 мВ

Примечание: одно деление соответствует одному квадрату на координатной сетке дисплея.

# 2.5. Коэффициент ослабления щупа

Для согласования с установленным на щупе коэффициентом ослабления необходимо выбрать соответствующий коэффициент ослабления щупа в меню управления каналом. Например, если коэффициент ослабления щупа составляет 10:1, то для обеспечения правильного масштаба осциллограммы нужно выбрать в меню значение коэффициента 10<sup>×</sup>.

Коэффициент ослабления щупа может быть установлен на значения: от 0,001× до 1000× с шагом 1-2-5.

### 2.6. Инвертирование осциллограммы

При инвертировании сигнала осциллограмма отражается по вертикали относительно уровня нулевого потенциала. При этом на дисплее появляется значок инверсии осциллограммы.

## Глава 3 НАСТРОЙКА СИСТЕМЫ ЗАПУСКА

Момент запуска определяет, когда осциллограф начинает выборку данных и отображение осциллограммы. Правильная настройка запуска превращает нестабильную картину на экране в информативную осциллограмму. В начале сбора данных осциллограф в первую очередь набирает достаточное количество данных для построения осциллограммы слева от точки запуска, и это продолжается, пока не выполняется условие запуска.

# 3.1. Описание системы запуска

## 1) Источник пускового сигнала:

Пусковой сигнал – это сигнал, который используется для выполнения запуска.

Запуск может быть выполнен сигналом из ряда источников, включая входные каналы (CH1, CH2), внешний синхросигнал (EXT), электросеть переменного тока (AC Line), поочередный запуск и т.д.

- Входной канал: в качестве источника пускового сигнала используется один из входных аналоговых каналов, разъемы которых расположены на передней панели (СН1, СН2).
- Внешний запуск (EXT): в качестве источника пускового сигнала используется вход Trig EXT на задней панели осциллографа. Например, источником пускового сигнала может служить внешний тактовый генератор, сигнал с которого подан на разъем Trig EXT. Диапазон допустимого напряжения внешнего пускового сигнала составляет -3 В +3 В.
- Электросеть переменного тока (AC Line): напряжение из электросети может использоваться в качестве пускового сигнала может использоваться для получения стабильной синхронизации при наблюдении взаимосвязи между сигналами

электропитания, например, в осветительном оборудовании или в системах энергоснабжения.

 Поочередный запуск: после выбора поочередного запуска автоматически включается независимая временная шкала.

#### 2) Режим запуска

В осциллографе реализованы три режима запуска: автоматический, нормальный и ждущий (однократный) запуск.

Автоматический запуск: в этом режиме система автоматически запускается и отображает осциллограмму в отсутствие пускового сигнала. При появлении сигнала запуска происходит автоматическое переключение в нормальный режим запуска и синхронизации по пусковому сигналу.

**Примечание**: работа в этом режиме возможна только на временной шкале 50 мс/дел или более медленном формировании осциллограммы без запуска в режиме ROLL.

- Нормальный запуск: выборка данных запускается только при выполнении условия запуска. В отсутствие запуска осциллограф находится в ожидании пускового сигнала.
- Ждущий (однократный) запуск: Когда пользователь нажимает кнопку RUN, осциллограф переходит в режим ожидания события запуска. При обнаружении пускового сигнала происходит однократная регистрация сигнала и построение осциллограммы, после чего осциллограф останавливает работу (состояние STOP). Для быстрого переключения в ждущий режим запуска нажмите кнопку SINGLE на передней панели осциллографа.

#### 3) Развязка пускового сигнала

Развязка пускового сигнала определяет, какая часть сигнала будет передана в схему запуска. Типы развязки включают, связь по постоянному току, по переменному току, низкочастотный и высокочастотный фильтры, и режим подавления шума.

- Связь по постоянному току (DC): пропускаются все составляющие сигнала.
- Связь по переменному току (АС): постоянная составляющая пускового сигнала отсекается, а составляющие с частотой ниже 10 Гц ослабляются.
- Фильтр низких частот: подавляются высокочастотные составляющие сигнала с частотой выше 1,23 МГц.
- Фильтр высоких частот: отсекается постоянная составляющая, и подавляются низкочастотные составляющие сигнала с частотой ниже 680 кГц.
- Подавление шума: в пусковом сигнале подавляется высокочастотный шум, и уменьшается вероятность ошибок.

# 4) Уровень запуска

Минимальный уровень сигнала, требуемый для корректного запуска. Например, нормальный уровень запуска входных каналов составляет 1 деление, что означает, что пусковой сигнал должен иметь уровень не менее 1 деления.

# 5) Предварительный запуск и запуск с задержкой

Служит для запуска регистрации данных, полученных до или после момента пускового события.

Момент запуска, как правило, устанавливается в центре дисплея по горизонтальной оси. В этом случае имеется возможность наблюдать сигнал в пределах семи делений до и после запуска. Используйте регулятор положения момента запуска по горизонтали для настройки горизонтального смещения осциллограммы, позволяющего получить больше информации перед запуском.

#### 6) Принудительный запуск

Нажмите кнопку **FORCE** для принудительного формирования однократного сигнала запуска.

Если осциллограмма не отображается в режиме нормального (Normal) или однократного (Single) запуска, нажмите кнопку FORCE, чтобы принудительно сформировать осциллограмму и удостовериться, что регистрация сигнала идет нормально.

# 3.2. Запуск по фронту (Edge)

Формирование осциллограммы может быть запущено по нарастающему или ниспадающему фронту сигнала. Для перехода в меню настройки запуска нажмите кнопку **TRIG MENU**. Нажмите кнопку **F1**, чтобы выбрать тип запуска и с помощью многофункционального регулятора выберите запуск по фронту.

Описание меню запуска по фронту:

| Параметр<br>меню                        | Доступные<br>значения            | Описание                                                                                             |
|-----------------------------------------|----------------------------------|----------------------------------------------------------------------------------------------------|
| <b>Туре</b> (тип)                       | Edge                             |                                                                                                    |
|                                         | CH1, CH2                         | Запуск по сигналу из канала CH1<br>или CH2                                                           |
| Sources<br>(источники                   | EXT                              | Запуск по внешнему синхросигналу<br>с входа Trig EXT                                                 |
| Chi Hasia)                              | AC Line                          | Запуск от электросети                                                                                |
|                                         | Alternate                        | Поочередный запуск по сигналам<br>первого и второго каналов                                          |
|                                         | AC                               | Постоянная составляющая входного<br>сигнала отсекается                                               |
|                                         | DC                               | И постоянная, и переменная состав-<br>ляющие сигнала пропускаются                                    |
| <b>Trigger</b><br>Coupling<br>(развязка | High<br>frequency<br>suppression | Отсекаются высокочастотные со-<br>ставляющие (с частотой выше 1,23<br>МГц)                           |
| запуска)                                | Low<br>frequency<br>suppression  | Отсекаются низкочастотные состав-<br>ляющие (с частотой ниже 680 кГц)                                |
|                                         | Noise<br>suppression             | Подавляется шум в сигнале запуска,<br>уровень запуска уменьшается вдвое                              |
| Teisson                                 | Auto                             | Осциллограмма формируется, даже<br>если условие запуска не выполняет-<br>ся                          |
| nngger<br>Mode<br>(режим<br>запуска)    | Normal                           | Осциллограмма формируется, толь-<br>ко если выполняется условие запус-<br>ка                         |
| Sanyoka)                                | Single                           | При выполнении условия запуска<br>осциллограмма формируется одно-<br>кратно с последующей остановкой |
| Slope                                   | Rise                             | Запуск по нарастающему фронту                                                                        |
| (накпон                                 | Fall                             | Запуск по спадающему фронту                                                                          |
| фронта)                                 | Rise / Fall                      | Запуск, как по нарастающему, так и<br>по спадающему фронту                                           |

#### 3.3. Запуск по длительности импульса (Pulse width)

Запуск по длительности импульса позволяет задать условие запуска по длительности пускового импульса.

Для перехода в меню настройки запуска нажмите кнопку **TRIG MENU**. Нажмите кнопку **F1**, чтобы выбрать тип запуска и с помощью многофункционального регулятора выберите запуск по длительности импульса.

| Параметр<br>меню                   | Доступные<br>значения            | Описание                                                                                             |
|------------------------------------|----------------------------------|----------------------------------------------------------------------------------------------------|
| Туре (тип)                         | Pulse Width                      |                                                                                                    |
| Sources                            | CH1, CH2                         | Запуск по сигналу из канала CH1<br>или CH2                                                           |
| (источник<br>синхрони-             | EXT                              | Запуск по внешнему синхросигналу<br>с входа Trig EXT                                                 |
| зации)                             | AC Line                          | Запуск от электросети                                                                                |
|                                    | AC                               | Постоянная составляющая входно-<br>го сигнала отсекается                                             |
|                                    | DC                               | И постоянная, и переменная со-<br>ставляющие сигнала пропускаются                                    |
| Trigger<br>Coupling                | High<br>frequency<br>suppression | Отсекаются высокочастотные со-<br>ставляющие (с частотой выше 1,23<br>МГц)                           |
| запуска)                           | Low<br>frequency<br>suppression  | Отсекаются низкочастотные со-<br>ставляющие (с частотой ниже 680<br>кГц)                             |
|                                    | Noise<br>suppression             | Подавляется шум в сигнале запус-<br>ка, уровень запуска уменьшается<br>вдвое                         |
|                                    | Auto                             | Осциллограмма формируется, да-<br>же если условие запуска не выпол-<br>няется                        |
| Trigger Mode<br>(режим<br>запуска) | Normal                           | Осциллограмма формируется,<br>только если выполняется условие<br>запуска                             |
|                                    | Single                           | При выполнении условия запуска<br>осциллограмма формируется одно-<br>кратно с последующей остановкой |
| Pulse Width                        |                                  | Переход на страницу настроек                                                                         |

| Setting      |                               |
|--------------|-------------------------------|
| (настройка   |                               |
| длительности |                               |
| импульса)    |                               |
| Next Page    | Переход на следующую страницу |

Описание меню запуска по длительности импульса (стр. 2):

| Параметр<br>меню                                  | Доступные<br>значения | Описание                                                                                                    |
|---------------------------------------------------|-----------------------|----------------------------------------------------------------------------------------------------|
| <b>Туре</b> (тип)                                 | Pulse Width           |                                                                                                    |
| Pulse Width<br>Polarity                           | Positive              | Запуск по длительности положи-<br>тельного импульса                                                                     |
| (полярность<br>пускового<br>импульса)             | Negative              | Запуск по длительности отрица-<br>тельного импульса                                                                     |
| Pulse Width                                       | >                     | Запуск при длительности импульса<br>больше установленного значения                                                      |
| Condition<br>(условие на                          | <                     | Запуск при длительности импульса меньше установленного значения                                                         |
| импульс)                                          | =                     | Запуск при длительности импульса,<br>равной установленному значению                                                     |
| Pulse Width<br>Setting<br>(настройка<br>импульса) | 20.0ns –<br>10.0s     | Установите длительность импульса<br>в пределах 20 нс ~10 с с помощью<br>регулятора в верхней части перед-<br>ней панели |

Длительность импульса: промежуток времени между значениями уровня положительного импульса, соответствующими уровню запуска, определяется как длительность положительного импульса, а промежуток времени между значениями уровня отрицательного импульса, соответствующими уровню запуска, определяется как длительность отрицательного импульса.

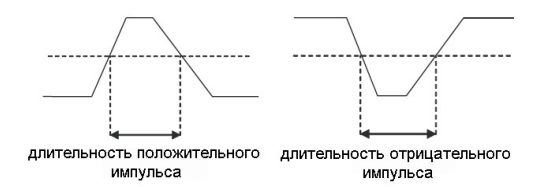

#### 3.4. Запуск по видеосигналу (Video)

Видеосигнал включает в себя сигнал изображения и синхросигнал. В разных видах видеосигнала используются различные стандарты и форматы. Осциллограф UTD2000CEX-II оснащен базовыми измерительными функциями, которые могут запускаться по видеосигналу в стандартах NTSC, PAL и других видеоформатах. Для перехода в меню настройки запуска нажмите кнопку **TRIG MENU**. Нажмите кнопку **F1**, чтобы выбрать тип запуска и с помощью многофункционального регулятора выберите запуск по видеосигналу.

| Описание | меню заг  | іуска по | видеоси | игналу |
|----------|-----------|----------|---------|--------|
| onnounno | morno our |          | влдооог |        |

| Параметр<br>меню                              | Доступные<br>значения | Описание                                                                                                    |  |
|-----------------------------------------------|-----------------------|----------------------------------------------------------------------------------------------------|--|
| <b>Туре</b> (тип)                             | Video                 |                                                                                                    |  |
| Source (выбор<br>источника<br>сигнала)        | CH1, CH2              | Запуск по сигналу из канала СН1<br>или СН2                                                                                                    |  |
| Format                                        | PAL                   | Видеосигнал стандарта PAL                                                                                                    |  |
| видеосигнала)                                 | NTSC                  | Видеосигнал стандарта NTSC                                                                                                    |  |
| Video Sync                                    | Even field            | Запуск по синхроимпульсу четного<br>кадра                                                                                                    |  |
|                                               | Odd field             | Запуск по синхроимпульсу нечетно-<br>го кадра                                                                                                    |  |
| (режим запуска)                               | All lines             | Запуск по синхроимпульсу каждой<br>строки                                                                                                    |  |
|                                               | Specific<br>lines     | Запуск по синхроимпульсу задан-<br>ной строки                                                                                                    |  |
| <b>Specific Lines</b><br>(заданные<br>строки) |                       | Когда выбран режим запуска по<br>заданным строкам, с помощью<br>многофункционального регулятора<br>можно настроить номер строк:<br>для стандарта PAL/SECAM строки<br>1–625, для стандарта NTSC строки<br>1–525 |  |

# ИНСТРУКЦИЯ ПО ЭКСПЛУАТАЦИИ: серия UTD2000CEX-II

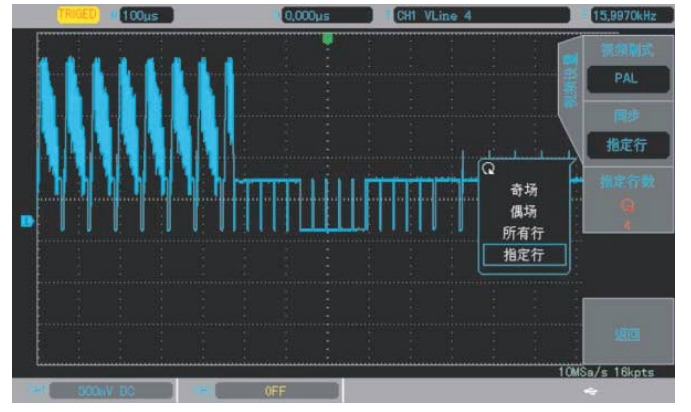

Запуск по синхроимпульсу строки видеосигнала

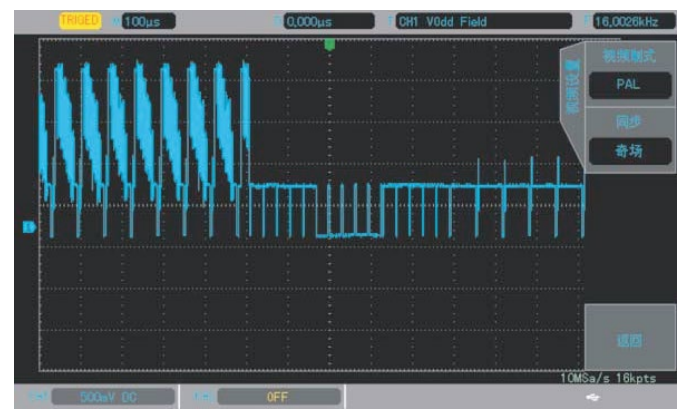

Запуск по синхроимпульсу кадра видеосигнала

# 3.5. Запуск по скорости изменения сигнала (Slope)

Когда выбран запуск по скорости изменения сигнала, запуск осуществляется, когда скорость нарастания или убывания сигнала соответствует величине, заданной в настройках.

Для перехода в меню настройки запуска нажмите кнопку **TRIG MENU**. Нажмите кнопку **F1**, чтобы выбрать тип за8пуска и с помощью многофункционального регулятора выберите запуск по скорости изменения сигнала.

| Описание меню з | запуска по | скорости | изменения | сигнала |
|-----------------|------------|----------|-----------|---------|
|                 |            |          |           |         |

| Параметр<br>меню                                         | Доступные<br>значения            | Описание                                                                                             |
|----------------------------------------------------------|----------------------------------|----------------------------------------------------------------------------------------------------|
| <b>Туре</b> (тип)                                        | Slope                            |                                                                                                    |
| Source (выбор<br>источника<br>сигнала)                   | CH1, CH2                         | Запуск по сигналу из канала СН1 или<br>CH2                                                           |
|                                                          | AC                               | Постоянная составляющая входного<br>сигнала отсекается                                               |
|                                                          | DC                               | И постоянная, и переменная состав-<br>ляющие сигнала пропускаются                                    |
| Trigger<br>Coupling<br>(развязка                         | High<br>frequency<br>suppression | Отсекаются высокочастотные со-<br>ставляющие (с частотой выше 1,23<br>МГц)                           |
| запуска)                                                 | Low<br>frequency<br>suppression  | Отсекаются низкочастотные состав-<br>ляющие (с частотой ниже 680 кГц)                                |
|                                                          | Noise<br>suppression             | Подавляется шум в сигнале запуска,<br>уровень запуска уменьшается вдвое                              |
|                                                          | Auto                             | Осциллограмма формируется, даже<br>если условие запуска не выполняет-<br>ся                          |
| <b>Trigger Mode</b><br>(режим<br>запуска)                | Normal                           | Осциллограмма формируется, толь-<br>ко если выполняется условие запус-<br>ка                         |
|                                                          | Single                           | При выполнении условия запуска<br>осциллограмма формируется одно-<br>кратно с последующей остановкой |
| Slope Setting<br>(настройка<br>длительности<br>импульса) | Distant                          | Переход на страницу настроек ско-<br>рости изменения                                                 |
| Slope                                                    | Rising                           | Запуск по нарастающему фронту                                                                        |

| (наклон<br>фронта)                     | Falling           | Запуск по спадающему фронту                                                                                                |
|----------------------------------------|-------------------|----------------------------------------------------------------------------------------------------|
|                                        | ^                 | Запуск выполняется, когда скорость<br>нарастания сигнала больше задан-<br>ной скорости нарастания                          |
| Condition<br>(условие)                 | v                 | Запуск выполняется, когда скорость<br>нарастания сигнала меньше задан-<br>ной скорости нарастания                          |
|                                        | =                 | Запуск выполняется, когда скорость<br>нарастания сигнала равна заданной<br>скорости нарастания                             |
| Time Setting<br>(настройка<br>времени) | 20.0ns –<br>10.0s | Вращением универсального регуля-<br>тора установите нужную длитель-<br>ность перепада;<br>диапазон установки: 20 нс – 10 с |
|                                        | Low               | Величину нижнего порога скорости<br>изменения сигнала можно настроить<br>регулятором LEVEL                                 |
| <b>Threshold</b><br>(порог)            | High              | Величину верхнего порога скорости<br>изменения сигнала можно настроить<br>регулятором LEVEL                                |
|                                        | High and<br>Low   | Величину нижнего и верхнего поро-<br>гов скорости изменения сигнала<br>можно настроить регулятором LEVEL                   |

#### 3.6. Запуск по попаданию в диапазон (Under-range)

Запуск по попаданию в диапазон реализуется, когда импульс сигнала превышает один уровень запуска, но не достигает другого. Для перехода в меню настройки запуска нажмите кнопку TRIG MENU. Нажмите кнопку F1, чтобы выбрать тип запуска и с помощью многофункционального регулятора выберите запуск по попаданию в диапазон.

| Описание меню запуска п | ю попаданию в диапазон |
|-------------------------|------------------------|
|-------------------------|------------------------|

| Параметр<br>меню                                                 | Доступные<br>значения            | Описание                                                                                                  |  |
|------------------------------------------------------------------|----------------------------------|----------------------------------------------------------------------------------------------------|--|
| <b>Туре</b> (тип)                                                | Under-range                      |                                                                                                    |  |
| <b>Source</b><br>(выбор<br>источника<br>сигнала)                 | CH1, CH2                         | Запуск по сигналу из канала CH1<br>или CH2                                                                |  |
|                                                                  | AC                               | Постоянная составляющая вход-<br>ного сигнала отсекается                                                  |  |
|                                                                  | DC                               | И постоянная, и переменная со-<br>ставляющие сигнала пропускаются                                         |  |
| Trigger<br>Coupling                                              | High<br>frequency<br>suppression | Отсекаются высокочастотные со-<br>ставляющие (с частотой выше 1,23<br>МГц)                                |  |
| запуска)                                                         | Low<br>frequency<br>suppression  | Отсекаются низкочастотные со-<br>ставляющие (с частотой ниже 680<br>кГц)                                  |  |
|                                                                  | Noise<br>suppression             | Подавляется шум в сигнале запус-<br>ка, уровень запуска уменьшается<br>вдвое                              |  |
|                                                                  | Auto                             | Осциллограмма формируется,<br>даже если условие запуска не вы-<br>полняется                               |  |
| Trigger Mode<br>(режим                                           | Normal                           | Осциллограмма формируется,<br>только если выполняется условие<br>запуска                                  |  |
| Sanyoka)                                                         | Single                           | При выполнении условия запуска<br>осциллограмма формируется од-<br>нократно с последующей останов-<br>кой |  |
| Under-range<br>Setting<br>(настройка<br>попадания в<br>диапазон) |                                  | Переход на страницу настроек<br>критерия попадания в диапазон (2)                                         |  |
| Polority                                                         | Positive                         | Запуск при попадании в диапазон<br>положительного импульса                                                |  |
| (полярность)                                                     | Negative                         | Запуск при попадании в диапазон<br>отрицательного импульса                                                |  |
|                                                                  | Irrelevant                       | Условие на полярность не задано                                                                           |  |
| Condition<br>(условие)                                           | <                                | Запуск при длительности импуль-<br>са, попадающего в диапазон,<br>больше установленного значения          |  |

|                                               | ^              | Запуск при длительности импуль-<br>са, попадающего в диапазон,<br>меньше установленного значения                  |
|-----------------------------------------------|----------------|----------------------------------------------------------------------------------------------------|
|                                               | =              | Запуск при длительности импуль-<br>са, попадающего в диапазон, рав-<br>ной установленному значению                |
| <b>Time Setting</b><br>(настройка<br>времени) | 20.0ns – 10.0s | Вращением универсального регу-<br>лятора установите нужную дли-<br>тельность импульса в диапазоне<br>20 нс – 10 с |
|                                               | Low            | Величину нижнего предела диапа-<br>зона можно настроить регулятором<br>LEVEL                                      |
| <b>Threshold</b><br>(порог)                   | High           | Величину верхнего предела диа-<br>пазона можно настроить регулято-<br>ром LEVEL                                   |
|                                               | High and Low   | Величину нижнего и верхнего пре-<br>делов диапазона можно настроить<br>регулятором LEVEL                          |

# 3.7. Запуск по выходу за пределы диапазона (Beyond-range)

При выборе запуска по выходу за пределы диапазона задаются верхний и нижний уровни запуска. Событие запуска случается, когда входной сигнал превышает верхний уровень или оказывается ниже нижнего уровня. Для перехода в меню настройки запуска нажмите кнопку **TRIG MENU**. Нажмите кнопку **F1**, чтобы выбрать тип запуска и с помощью многофункционального регулятора выберите запуск по выходу за пределы диапазона.

| Описание меню зап | уска по выходу за п | ределы диапазона (1) |
|-------------------|---------------------|----------------------|
|-------------------|---------------------|----------------------|

| Параметр<br>меню                                                            | Доступные<br>значения            | Описание                                                                                                  |
|-----------------------------------------------------------------------------|----------------------------------|----------------------------------------------------------------------------------------------------|
| <b>Туре</b> (тип)                                                           | Beyond-range                     |                                                                                                    |
| Source<br>(выбор<br>источника<br>сигнала)                                   | CH1, CH2                         | Запуск по сигналу из канала СН1<br>или СН2                                                                |
|                                                                             | AC                               | Постоянная составляющая вход-<br>ного сигнала отсекается                                                  |
|                                                                             | DC                               | И постоянная, и переменная со-<br>ставляющие сигнала пропускаются                                         |
| Trigger<br>Coupling                                                         | High<br>frequency<br>suppression | Отсекаются высокочастотные со-<br>ставляющие (с частотой выше 1,23<br>МГц)                                |
| (развязка<br>запуска)                                                       | Low<br>frequency<br>suppression  | Отсекаются низкочастотные со-<br>ставляющие (с частотой ниже 680<br>кГц)                                  |
|                                                                             | Noise<br>suppression             | Подавляется шум в сигнале запус-<br>ка, уровень запуска уменьшается<br>вдвое                              |
|                                                                             | Auto                             | Осциллограмма формируется,<br>даже если условие запуска не вы-<br>полняется                               |
| Trigger Mode<br>(режим                                                      | Normal                           | Осциллограмма формируется,<br>только если выполняется условие<br>запуска                                  |
| Sanytka)                                                                    | Single                           | При выполнении условия запуска<br>осциллограмма формируется од-<br>нократно с последующей останов-<br>кой |
| Beyond-range<br>Setting<br>(настройка<br>выхода за<br>пределы<br>диапазона) |                                  | Переход на страницу настроек<br>критерия выхода за пределы диа-<br>пазона (2)                             |

| Описание і   | меню запу  | ска по вь | іходу за г | пределы | диапазона   | (2) | Ì |
|--------------|------------|-----------|------------|---------|-------------|-----|---|
| enniounnie i | morno oang |           |            | родолы  | Hinanaoonia | 1-1 | ł |

| Параметр<br>меню | Доступные<br>значения | Описание                         |
|------------------|-----------------------|----------------------------------|
| Slope type       | Rise                  |                                  |
| (тип наклона     | Fall                  |                                  |
| фронта)          | Rise/Fall             |                                  |
| Condition        | Enter                 | Запуск выполняется, когда пуско- |

| (условие)                                     |                | вой сигнал попадает в диапазон<br>уровней запуска                                                                       |
|-----------------------------------------------|----------------|----------------------------------------------------------------------------------------------------|
|                                               | Return         | Запуск выполняется, когда пуско-<br>вой сигнал выходит из диапазона<br>уровней запуска                                  |
|                                               | Time           | Запуск выполняется, когда время<br>нахождения сигнала в диапазоне<br>уровней запуска совпадает с за-<br>данным временем |
| <b>Time Setting</b><br>(настройка<br>времени) | 20.0ns – 10.0s | Вращением универсального регу-<br>лятора установите нужную дли-<br>тельность импульса в диапазоне<br>20 нс – 10 с       |
|                                               | Low            | Величину нижнего предела диапа-<br>зона можно настроить регулятором<br>LEVEL                                            |
| <b>Trigger Level</b><br>(уровень<br>запуска)  | High           | Величину верхнего предела диа-<br>пазона можно настроить регулято-<br>ром LEVEL                                         |
|                                               | High and Low   | Величину нижнего и верхнего пре-<br>делов диапазона можно настроить<br>регулятором LEVEL                                |

# Глава 4 НАСТРОЙКА ГОРИЗОНТАЛЬНОЙ СИСТЕМЫ

# **4.1. Режим ROLL**

Когда осциллограф работает в режиме автоматического запуска, и горизонтальная шкала с помощью поворотного регулятора SCALE на цену деления больше 50 мс/дел, осциллограф переходит в режим ROLL. В этом случае система запуска не работает, а осциллограф непрерывно рисует осциллограмму сигнала в координатах «напряжение-время».

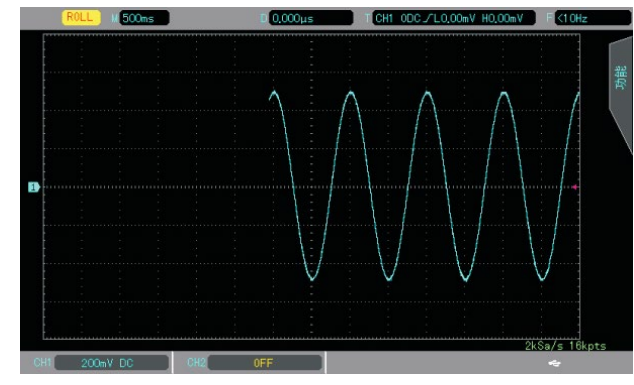

Осциллограмма в режиме ROLL

#### 4.2. Увеличение фрагмента окна

При увеличении фрагмента окна цена деления горизонтальной шкалы временного не может быть больше, чем цена деления основной временной шкалы.

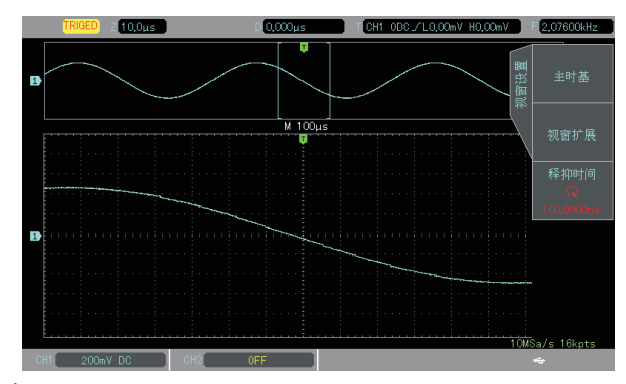

Фрагмент осциллограммы, растянутый по горизонтальной оси Нажмите кнопку **HORI MENU** на панели управления. Нажмите кнопку **F1**, чтобы выбрать режим увеличения фрагмента окна. В режиме увеличения фрагмента временной шкалы дисплей делится на две части, как показано на рисунке выше. В верхней части дисплея отображается исходная осциллограмма. Вы можете перемещать эту зону влево и вправо вращением регулятора **POSITION**, а также уменьшать и увеличивать размер выбранной области вращением регулятора **SCALE** в зоне горизонтальной развертки. В нижней части экрана расположен выбранный фрагмент исходной осциллограммы, растянутый по горизонтали. Обратите внимание, что разрешение растянутого фрагмента увеличивается по сравнению с разрешением исходной осциллограммы (как видно из рисунка выше). Поскольку осциллограмма, показанная в нижней части экрана соответствует выбранной зоне в верхней части, для уменьшения размера этой зоны, вы можете растянуть временную шкалу вращением регулятора **SCALE** в зоне горизонтальной развертки. Другими словами, можно многократно растягивать осциллограмму.

Примечание: минимальная доступная цена деления 200 нс/дел.

# 4.3. Задержка запуска

Функция задержки запуска позволяет наблюдать осциллограммы сложных сигналов (например, последовательностей импульсов). Задержка запуска – это время ожидания, по истечении которого становится возможен повторный запуск. До этого момента осциллограф блокирует возможность запуска. Например, если вы хотите произвести синхронизацию серии импульсов по первому импульсу, установите время задержки, соответствующее длительности этой серии импульсов.

Нажмите кнопку **HORI MEN**, чтобы перейти в меню настроек горизонтальной системы и настройте время задержки запуска с помощью многофункционального выключателя.

# Глава 5 МАТЕМАТИЧЕСКИЕ ОПЕРАЦИИ

Осциллографы серии UTD2000CEX-II позволяют выполнять набор математических операций:

- Math (арифметические операции): осциллограмма 1 + осциллограмма 2, осциллограмма 1 осциллограмма 2, осциллограмма 1, осциллограмма 1 / осциллограмма 2.
- **FFT**: быстрое преобразование Фурье (БПФ)
- Цифровой фильтр

Для перехода в меню математических операций нажмите кнопку **MATH**. Регуляторами POSITION и SCALE можно изменять положение по вертикали и вертикальную развертку осциллограммы, полученной в результате выполнения математической операции. В режиме математических операций горизонтальную шкалу нельзя регулировать независимо для разных осциллограмм. Она будет изменяться автоматически в соответствии с осциллограммами входных сигналов.

# 5.1. Математические функции

Нажмите кнопку **МАТН**, а затем нажмите кнопку **F1**, чтобы выбрать меню арифметических операций (Math).

Описание меню арифметических операций (Math)

| Параметр<br>меню                         | Доступные<br>значения | Описание                                                           |
|------------------------------------------|-----------------------|--------------------------------------------------------------------|
| <b>Туре</b> (тип<br>функции)             | Math                  | Выполнение операций +, -, x, ÷                                     |
| <b>Source1</b><br>(исходный<br>сигнал 1) | CH1                   | За исходный сигнал 1 принимает-<br>ся осциллограмма первого канала |
|                                          | CH2                   | За исходный сигнал 1 принимает-<br>ся осциллограмма второго канала |
| <b>Operator</b><br>(оператор)            | +                     | Исходный сигнал 1 +<br>исходный сигнал 2                           |
|                                          | -                     | Исходный сигнал 1 –<br>исходный сигнал 2                           |
|                                          | x                     | Исходный сигнал 1 х<br>исходный сигнал 2                           |
|                                          | 1                     | Исходный сигнал 1 <del>+</del><br>исходный сигнал 2                |
| <b>Source2</b><br>(исходный<br>сигнал 2) | CH1                   | За исходный сигнал 2 принимает-<br>ся осциллограмма первого канала |
|                                          | CH2                   | За исходный сигнал 2 принимает-<br>ся осциллограмма второго канала |

# 5.2. Быстрое преобразование Фурье (FFT)

С помощью алгоритма БПФ вы можете преобразовать сигнал как функцию времени Y(t) в сигнал как функцию частоты. С помощью БПФ удобно наблюдать следующие типы сигналов:

- Измерять гармонические компоненты сигнала и искажения, вносимые в сигнал обследуемой системой
- Демонстрировать характеристики шума в постоянном сигнале
- Анализировать колебания

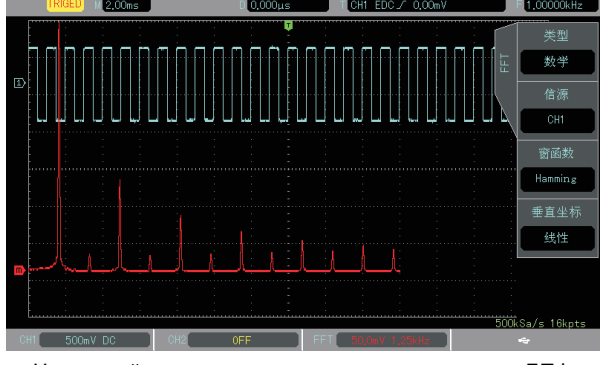

Частотный спектр сигнала – результат операции БПФ

Нажмите кнопку **МАТН**, а затем нажмите кнопку **F1**, чтобы выбрать меню БПФ (FFT).

# Описание меню БПФ

| Параметр<br>меню                         | Доступные<br>значения | Описание                                                                                                    |
|------------------------------------------|-----------------------|----------------------------------------------------------------------------------------------------|
| <b>Туре</b> (тип<br>функций)             | FFT                   | Выполнение операции быстрого преобразования Фурье                                                                   |
| <b>Source</b><br>(исходный<br>сигнал)    | CH1                   | За исходный сигнал принимается<br>осциллограмма первого канала                                                      |
|                                          | CH2                   | За исходный сигнал принимается<br>осциллограмма второго канала                                                      |
|                                          | Hanning               | Установлено окно Хэннинга                                                                                           |
| Window (orrug)                           | Hamming               | Установлено окно Хэмминга                                                                                           |
| WINDOW (OKHO)                            | Blackman              | Установлено окно Блэкмана                                                                                           |
|                                          | Rectangle             | Установлено прямоугольное окно                                                                                      |
| Vertical Unit<br>Вертикальные<br>единицы | Vrms<br>dBVrms        | Устанавливается линейная шка-<br>ла (единица измерения В) или<br>логарифмическая шкала (едини-<br>ца измерения. дБ) |

# Рекомендации по применению БПФ

Сигналы с постоянной составляющей могут вызвать возникновение ошибок или сдвига спектральных составляющих в результате БПФ. Для подавления постоянной составляющей выберите развязку по переменному току. Для подавления белого шума и шума дискретизации, вызванного одиночными или повторяющимися импульсами, выберите режим регистрации сигнала «усреднение» (average).

#### 1) Выбор оконной функции

Осциллографы серии UTD2000CEX-II позволяют использовать четыре вида основных оконных функций:

• Прямоугольное (Rectangle): Отличное разрешение по частоте, наихудшее разрешение по амплитуде. В основном сходно с результатом БПФ без применения окна. Подходит для измерения следующих типов сигналов:

a) выбросы или короткие импульсы, когда уровень сигнала в начале и конце одинаков;

б) гармонические сигналы с постоянной частотой и амплитудой.
 в) широкополосный белый шум с медленно меняющимся спектром.

- Окно Хэннинга (Hanning): Разрешение по частоте лучше, чем у прямоугольного окна. Подходит для измерения гармонических и периодических сигналов, а также узкополосного шума.
- Окно Хэмминга (Hamming): разрешение по частоте незначительно лучше, чем у окна Хэннинга. Подходит для измерения выбросов или коротких импульсов, когда уровень сигнала в начале и конце сильно различается.
- Окно Блэкмана (Blackman): Наилучшее разрешение по амплитуде при наихудшем разрешении по частоте. В основном используется для поиска высших гармоник в одночастотных сигналах.

# 2) Настройка вертикальной шкалы

Вертикальная шкала может быть представлена в вольтах (Vrms) или децибелах (dBVrms). Нажмите кнопку **F4**, чтобы выбрать требуемую единицу измерения. При использовании в качестве единицы измерения В или дБ, амплитуда сигнала оказывается представлена, соответственно, на линейной или логарифмической шкале. Для отображения спектра БПФ в более широком динамическом диапазоне рекомендуется использовать шкалу в децибелах (dBVrms).

# 5.3. Цифровой фильтр

Нажмите кнопку **MATH**, а затем нажмите кнопку **F1**, чтобы выбрать меню БПФ (FFT).

| Параметр<br>меню                                           | Допустимые<br>значения | Описание                                                                                                    |
|------------------------------------------------------------|------------------------|----------------------------------------------------------------------------------------------------|
| <b>Туре</b> (тип<br>функций)                               | Digital Filter         |                                                                                                    |
|                                                            | Low Pass               | Выбор фильтра низких частот                                                                                                    |
| riiter type (тип<br>фильтра)                               | High Pass              | Выбор фильтра высоких частот                                                                                                    |
| фильтра)                                                   | Band Pass              | Выбор полосового фильтра                                                                                                    |
| Frequency<br>Lower Limit<br>(нижний пре-<br>дел частоты)   |                        | Может быть установлен только<br>для полосового или высокоча-<br>стотного фильтра. Верхний пре-<br>дел частоты настраивается вра-<br>щением многофункционального<br>регулятора. |
| Frequency<br>Upper Limit<br>(верхний пре-<br>дел частоты)  |                        | Может быть установлен только<br>для полосового или низкочастот-<br>ного фильтра. Нижний предел<br>частоты настраивается вращени-<br>ем многофункционального регу-<br>лятора.   |
| Source<br>(исходный<br>сигнал)                             | CH1                    | Фильтр применяется к осцилло-<br>грамме в первом канале                                                                                                    |
|                                                            | CH2                    | Фильтр применяется к осцилло-<br>грамме во втором канале                                                                                                    |
| Vertical<br>displacement<br>(смещение по<br>вертикали)     |                        | Независимая регулировка верти-<br>кального смещения осцилло-<br>граммы с наложенным фильтром                                                                                   |
| Horizontal<br>displacement(<br>смещение по<br>горизонтали) |                        | Независимая регулировка гори-<br>зонтального смещения осцилло-<br>граммы с наложенным фильтром                                                                                 |

# Меню настройки цифрового фильтра:

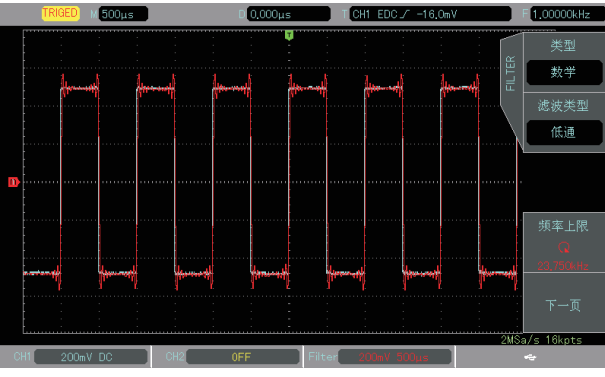

Применение цифрового фильтра к осциллограмме

# Глава 6 НАСТРОЙКА СИСТЕМЫ ВЫБОРКИ ДАННЫХ

Выборка данных (дискретизация) служит для преобразования непрерывного аналогового сигнала в дискретный набор точек данных с помощью аналого-цифрового преобразователя (АЦП). Нажмите кнопку **ACQUIRE** для перехода в меню выборки данных.

#### Меню системы выборки данных

| Параметр<br>меню                                  | Доступные<br>значения | Описание                                                                                                    |
|---------------------------------------------------|-----------------------|----------------------------------------------------------------------------------------------------|
|                                                   | Normal                | режим равномерной выборки дан-<br>ных                                                                                                    |
| Sompling Mode                                     | Peak                  | режим распознавания пиков                                                                                                    |
| (режим выборки<br>данных)                         | High<br>Resolution    | режим выборки с высоким разре-<br>шением                                                                                                    |
|                                                   | Average               | Режим выборки с усреднением, на<br>дисплее отображается усреднен-<br>ная осциллограмма                                                                          |
| Average<br>(число<br>усредняемых<br>осциллограмм) | 2-512                 | Число усреднений устанавливает-<br>ся как 2 <sup>N</sup> , где N изменяется от 1 до<br>13, то есть 2, 4, 8, 16, 32, 64, 128,<br>256. Для изменения числа усред- |

|                                      |      | нений используется многофункци-<br>ональный регулятор. |
|--------------------------------------|------|--------------------------------------------------------|
| Storage Depth<br>(глубина<br>памяти) | Auto | Глубина памяти устанавливается<br>автоматически        |
| Fast Sampling                        | On   | быстрая выборка включена                               |
| (режим быстрой<br>выборки<br>данных) | Off  | быстрая выборка выключена                              |

# 6.1. Частота дискретизации

1) Дискретизация и частота дискретизации Когда производится регистрация аналогового сигнала, выборка значений сигнала преобразуется в цифровые данные. Цифровые данные записываются в виде набора для формирования осциллограммы и сохраняются в память.

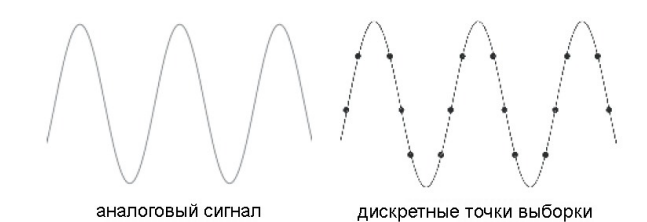

Частота дискретизации определяется временным интервалом между двумя соседними точками выборки. Максимальная частота дискретизации составляет 1 Гц (Гвыб/с).

Частота дискретизации зависит от выбранной временной шкалы и глубины памяти. В осциллографах серии UTD2000CEX-II частота дискретизации отображается в режиме реального времени в строке состояния в верхней части экрана. Регулятор горизонтальной развертки SCALE можно использовать для регулировки временной шкалы или изменения глубины памяти.

#### 2) Эффекты низкой частоты дискретизации

1. Искажение формы сигнала: из-за низкой частоты дискретизации некоторые детали формы сигнала могут отсутствовать, и осциллограмма может отличаться от действительной формы сигнала.

2. Смешение сигналов: Когда частота дискретизации менее чем в два раза превосходит действительную частоту сигнала (частота Найквиста), частота воспроизведенного сигнала будет меньшей действительной частоты входного сигнала.

3. Эффект наложения спектров: При низкой частоте дискретизации сформированная осциллограмма может не соответствовать действительной форме сигнала,

#### 6.2. Режим регистрации сигнала

Для вызова меню настройки системы регистрации сигнала нажмите кнопку **ACQUIRE**, а затем нажмите кнопку **F1** для выбора метода выборки данных.

# 1) Режим равномерной выборки данных (Normal)

В этом режиме регистрации для формирования осциллограммы осциллограф фиксирует отсчеты аналогового сигнала через равные промежутки времени. Для большинства типов сигналов этот режим дает наилучший эффект.

#### 2) Режим обнаружения пиков (Peak)

В этом режиме осциллограф выявляет максимальные и минимальные значения входного сигнала в каждом интервале выборки и использует эти значения для построения осциллограммы. В этом режиме осциллограф позволяет зарегистрировать и отобразить узкие импульсы, которые иначе оказались бы пропущены в режиме выборки. При этом возможно усиление шумовой составляюшей.

# 3) Режим выборки с высоким разрешением (High Resolution)

В этом режиме осциллограф позволяет уменьшать белый шум во входном сигнале и формировать более гладкие осциллограммы.

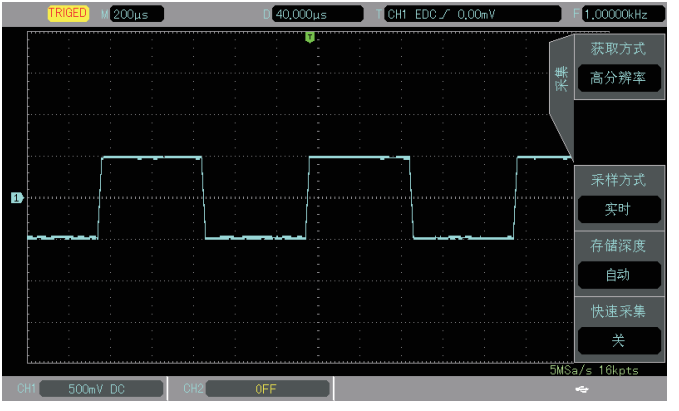

Уменьшение шума в слабом сигнале в режиме выборки с высоким разрешением

#### 4) Режим усреднения

Осциллограф накапливает несколько осциллограмм, рассчитывает их среднее и выводит на экран итоговую осциллограмму, полученную в результате усреднения. Этот режим позволяет уменьшить белый шум.

При изменении настроек режима выборки данных вид осциллограммы будет изменяться. Для сравнения на рисунке ниже приведены осциллограмма, сформированная без усреднения, и осциллограмма, усредненная по 32 наборам данных.

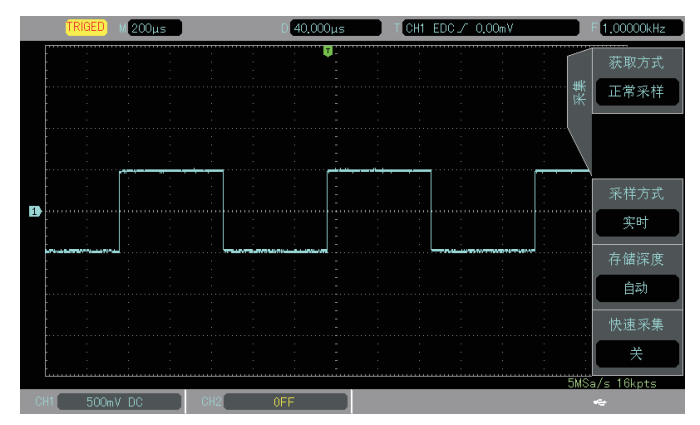

Осциллограмма, сформированная без усреднения

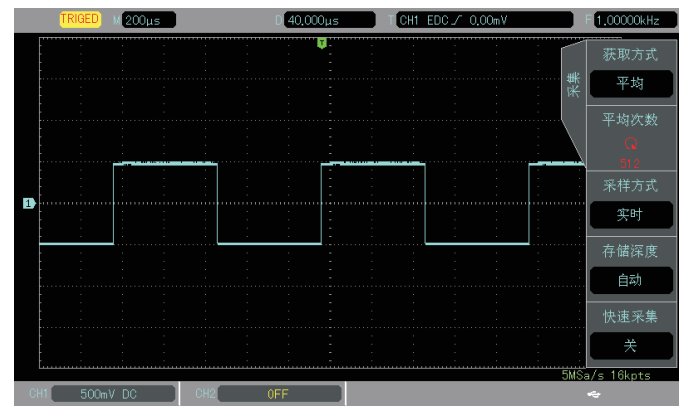

Осциллограмма с усреднением по 32 наборам данных

Примечание: режимы выборки с усреднением и с высоким разрешением используют разные методы усреднения. В первом случае это многократная выборка данных, а во втором – усреднение в каждой точке выборки.

#### 6.3. Глубина памяти

Глубина памяти – это число осциллограмм, которые могут быть сохранены в осциллографе в процессе регистрации сигнала. Она отражает емкость памяти при регистрации сигнала. В осциллографах серии UTD2000CEX-II стандартная глубина памяти составляет 25 000 точек (на один канал).

# Глава 7 НАСТРОЙКА СИСТЕМЫ ОТОБРАЖЕНИЯ

Система отображения позволяет настраивать тип и формат отображения осциллограмм, время послесвечения, яркость координатной сетки и осциллограмм. Нажмите кнопку **DISPLAY** для вызова меню настройки отображения.

Меню системы отображения

| Параметр<br>меню                                     | Доступные<br>значения                   | Описание                                                                                                    |
|------------------------------------------------------|-----------------------------------------|----------------------------------------------------------------------------------------------------|
| <b>Туре</b><br>(Тип<br>отображения)                  | ΥT                                      | Обычный режим работы осцилло-<br>графа с горизонтальной шкалой<br>времени                                                                                                |
|                                                      | XY                                      | Режим, в котором сигнал с первого<br>канала откладывается по оси X, а<br>со второго – по оси Y в виде фигур<br>Лиссажу.                                                  |
| <b>Format</b><br>(формат)                            | Vector                                  | При построении осциллограммы<br>смежные точки измеренных значе-<br>ний сигнала соединяются отрезка-<br>ми                                                                |
|                                                      | Point                                   | На дисплее отображаются только<br>точки измеренных значений сигна-<br>ла                                                                                                 |
| Crid                                                 | Full                                    |                                                                                                    |
| (координатная                                        | Grid                                    |                                                                                                    |
| сетка)                                               | Crosshair                               |                                                                                                    |
| ,                                                    | Frame                                   |                                                                                                    |
|                                                      | Automatic                               | Осциллограмма на дисплее обнов-<br>ляется в реальном времени                                                                                                    |
| Afterglow time<br>(время<br>послесвечения)           | Short<br>afterglow<br>Long<br>afterglow | Сформированная осциллограмма<br>сохраняется на дисплее в течение<br>заданного времени                                                                                    |
|                                                      | Infinite<br>persistence                 | Сформированная осциллограмма<br>постоянно сохраняется на дисплее.<br>Новые данные непрерывно добав-<br>ляются на дисплей до тех пор, пока<br>функция не будет отключена. |
| Waveform<br>Brightness<br>(яркость<br>осциллограммы) | 1%–100%                                 | Установка яркости осциллограммы.<br>Яркость регулируется с помощью<br>многофункционального регулятора                                                                    |

# 7.1. Режим ХҮ

Вид осциллограммы при отображении в формате ХҮ также называется фигурой Лиссажу.

При выборе режима отображения ХҮ по горизонтальной оси откладывается напряжение канала СН1, а по вертикальной – напряжение канала СН2. В режиме ХҮ, когда активирован канал СН1, используйте регулятор горизонтального смещения POSI-TION для настройки положения графика по горизонтали. когда активирован канал СН2, используйте регулятор горизонтального смещения POSITION для настройки положения графика по вертикали. Регулятор вертикальной развертки SCALE при этом используется для регулировки амплитуды в каждом канале. Регулятор горизонтальной развертки SCALE можно использовать для регулировки момента времени, чтобы получить корректное изображение фигуры Лиссажу.

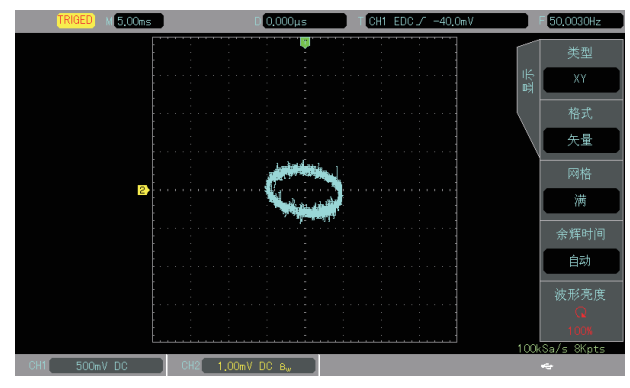

Дисплей в режиме ХҮ

# 7.2. Применение режима ХҮ

Разность фаз между двумя сигналами удобно наблюдать методом фигур Лиссажу. Следующая схема иллюстрирует способ определения разности фаз:

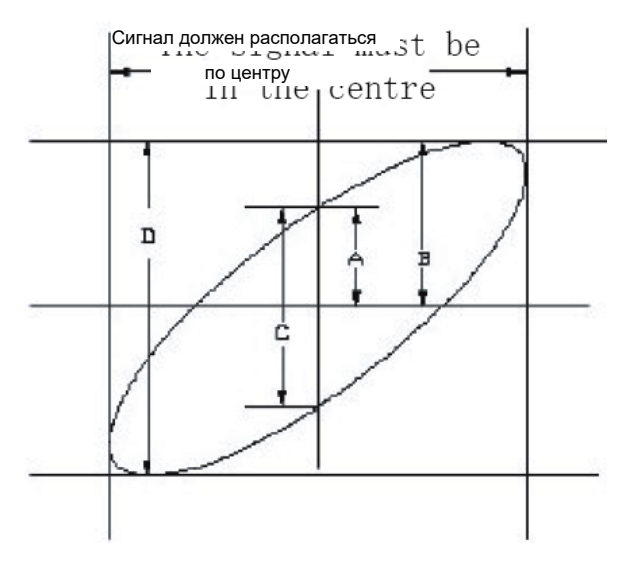

sinθ =A/B или C/D, где θ – разность фаз между сигналами с разных каналов. Определение величин A, B, C, D дано на рисунке выше. Из приведенной выше формулы следует, что

θ=±arcsin(A/B) или θ=±arcsin(C/D)

Если главная ось эллипса лежит в пределах квадрантов I и III, то разность фаз находится в пределах

(0~π/2) или (3π/2~2π)

Если главная ось эллипса лежит в пределах квадрантов II и IV, то разность фаз находится в пределах

(π/2~π) или (π~3π/2)

Кроме того, если частоты и разности фаз двух измеряемых сигналов кратны друг другу, вы можете вычислить частотную и фазовую корреляцию между двумя сигналами.

# Глава 8 АВТОМАТИЧЕСКИЕ ИЗМЕРЕНИЯ

В осциллографах серии UTD2000CEX-II реализована возможность автоматического измерения до 34 параметров сигнала.

| Меню автоматических и | измерений |
|-----------------------|-----------|
|-----------------------|-----------|

| Параметр<br>меню                                                  | Доступные<br>значения   | Описание                                                                                                    |
|-------------------------------------------------------------------|-------------------------|----------------------------------------------------------------------------------------------------|
|                                                                   | Off                     | Закрываются все параметры                                                                                                    |
| (все параметры)                                                   | On                      | На дисплей выводится окно со<br>всеми измеряемыми параметрами                                                                                                    |
| User Defined<br>(заданные<br>пользователем)                       | On/Off                  | Открывается/закрывается окно<br>выбора измеряемых параметров.<br>Когда окно открыто, выберите все<br>требуемые параметры с помощью<br>многофункционального регулятора                           |
| <b>Indicator</b><br>(индикатор)                                   | Off<br>Parameter<br>1–5 | Индикация измеряемых парамет-<br>ров в режиме реального времени                                                                                                    |
| Advanced<br>measurement<br>(измерения<br>повышенной<br>сложности) |                         | Переход в режим измерений по-<br>вышенной сложности                                                                                                    |
|                                                                   | Off                     | Отключение функции статистики                                                                                                    |
| Measurement<br>statistics<br>(статистика<br>измерений)            | On                      | Автоматическое вычисление сред-<br>него, минимального и максималь-<br>ного значения выбранных пара-<br>метров. Функция применима, толь-<br>ко если есть выбранные пользова-<br>телем параметры. |
| Reset statistics<br>(статистика<br>перезапусков)                  |                         | Статистика перезапусков                                                                                                    |
| Clear<br>(очистка)                                                |                         | Очистка всех измерений                                                                                                    |

Меню измерений повышенной сложности

| Параметр<br>меню                        | Доступные<br>значения | Описание                                                                                                    |
|-----------------------------------------|-----------------------|----------------------------------------------------------------------------------------------------|
| Measurement                             | Delay                 | Измерение задержки                                                                                                    |
| Parameters<br>(измеряемые<br>параметры) | Phase                 | Измерение фазы                                                                                                    |
| <b>Source</b><br>(исходный              | CH1-CH1<br>CH1-CH2    |                                                                                                    |
| сигнал)                                 | CH2-CH1<br>CH2-CH2    |                                                                                                    |
| <b>Edge</b> (фронт)                     |                       | <ul> <li>FRR: Время между нарастающим<br/>фронтом первого импульса сигнала 1<br/>и нарастающим фронтом первого им-<br/>пульса сигнала 2.</li> <li>FRF: Время между нарастающим<br/>фронтом первого импульса сигнала 1<br/>и ниспадающим фронтом первого<br/>импульса сигнала 2.</li> <li>FFR: Время между ниспадающим<br/>фронтом первого импульса сигнала 1<br/>и нарастающим фронтом первого им-<br/>пульса сигнала 2.</li> <li>FFF: Время между убывающим фрон-<br/>том первого импульса сигнала 1. и<br/>ниспадающим фронтом первого им-<br/>пульса сигнала 2.</li> <li>FFF: Время между нарастающим<br/>фронтом первого импульса сигнала 1. и<br/>ниспадающим фронтом первого им-<br/>пульса сигнала 2.</li> <li>LRF: Время между нарастающим<br/>фронтом первого импульса сигнала 1<br/>и ниспадающим фронтом последнего<br/>импульса сигнала 2.</li> <li>LRR: Время между нарастающим<br/>фронтом первого импульса сигнала 1<br/>и нарастающим фронтом последнего<br/>импульса сигнала 2.</li> <li>LFR: Время между нарастающим<br/>фронтом первого импульса сигнала 1<br/>и нарастающим фронтом последнего<br/>импульса сигнала 2.</li> <li>LFR: Время между нарастающим<br/>фронтом первого импульса сигнала 1<br/>и ниспадающим фронтом последнего<br/>импульса сигнала 2.</li> <li>LFR: Время между нарастающим<br/>фронтом первого импульса сигнала 1<br/>и ниспадающим фронтом последнего<br/>импульса сигнала 2.</li> <li>LFF: Время между ниспадающим<br/>фронтом первого импульса сигнала 1<br/>и ниспадающим фронтом последнего<br/>импульса сигнала 2.</li> </ul> |

# 8.1. Одновременное измерение всех параметров Разность

Нажмите кнопку **MEASURE** для вызова меню автоматических измерений. Затем нажмите кнопку **F1**, чтобы выбрать источник измеряемого сигнала. Нажмите кнопку **F2**, чтобы выбрать одновременное измерение всех 34 параметров.

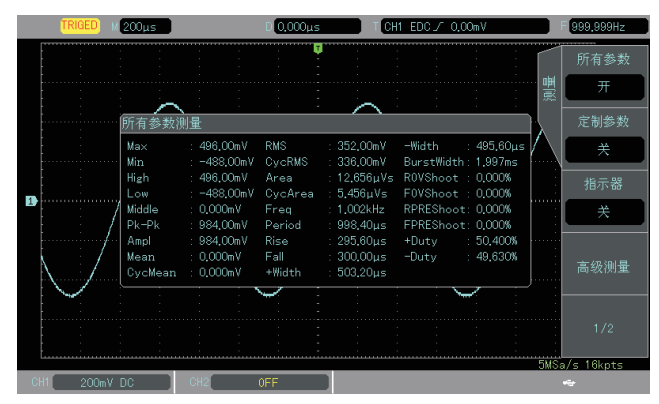

Интерфейс одновременного измерения всех параметров

Цвет измеряемых параметров соответствует цвету выбранного канала. Когда вместо измеренного значения отображается «---», это означает, что на входе выбранного канала нет сигнала, или результат выходит за пределы измерения.

#### 8.2. Параметры напряжения

- Vmax: максимальное напряжение разность значения сигнала в высшей точке осциллограммы и нулевого потенциала [GND].
- Vmin: минимальное напряжение разность значения сигнала

- в низшей точке осциллограммы и нулевого потенциала [GND].
- Vtop: напряжение вершины импульса максимальное стабильное напряжение.
- Vbase: напряжение основания импульса минимальное стабильное напряжение.
- Vpp: Vmax-Vmin
- Vamp: амплитуда Vtop-Vbase
- Mean: среднее арифметическое верхнего и нижнего уровня осциллограммы на экране (половина амплитуды).
- СусMean: амплитуда сигнала, усредненная за один период.
- RMS: среднеквадратичное напряжение эффективное значение. Среднеквадратичное значение переменного напряжения за период соответствует постоянному напряжению, производящему эквивалентную энергию за тот же промежуток времени.
- CycRMS: среднеквадратичное напряжение за один период.
- Overshoot: положительный выброс на фронте импульса отношение (Vmax-Vtop)/Vamp.
- Preshoot: отрицательный выброс перед фронтом импульса отношение (Vmax-Vtop)/Vamp.
- Area: Произведение времени и напряжения для всех точек на экране.
- СусАгеа: Произведение времени и напряжения для всех точек за один период.

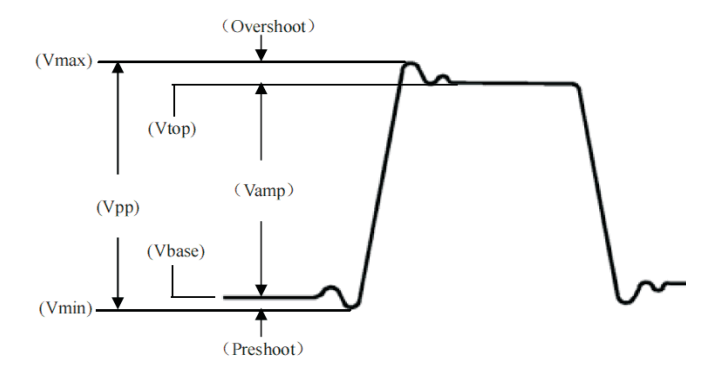

Диаграмма параметров напряжения

#### 8.3. Параметры времени

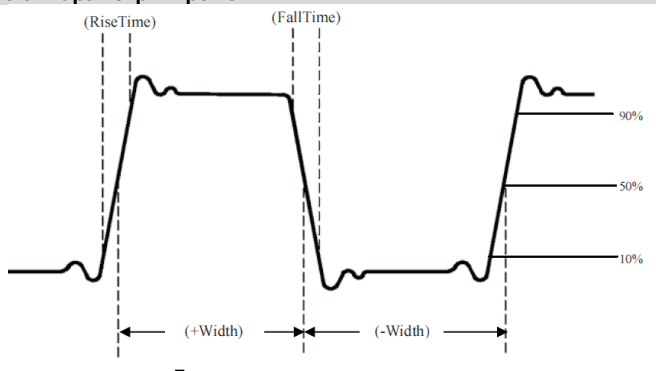

Диаграмма параметров времени

- Period: период длительность одного цикла колебаний периодического сигнала.
- Frequency: частота величина, обратная периоду.
- Rise time: время нарастания переднего фронта импульса время, за которое сигнал нарастает от 10% до 90% от значения на вершине импульса.
- Fall time: время убывания заднего фронта импульса время, за которое сигнал спадает от 90% до 10% от значения на вершине импульса.
- +Width: длительность положительного импульса ширина положительного импульса на уровне 50% от его амплитуды.
- -Width: длительность отрицательного импульса ширина отрицательного импульса на уровне 50% от его амплитуды.
- +Duty: положительный коэффициент заполнения отношение длительности положительного импульса к периоду.
- -Duty: отрицательный коэффициент заполнения отношение длительности отрицательного импульса к периоду.

#### 8.4. Параметры задержки

 FRR: Время между нарастающим фронтом первого импульса сигнала 1 и нарастающим фронтом первого импульса сигнала

- FRF: Время между нарастающим фронтом первого импульса сигнала 1 и ниспадающим фронтом первого импульса сигнала 2.
- FFR: Время между ниспадающим фронтом первого импульса сигнала 1 и нарастающим фронтом первого импульса сигнала 2.
- FFF: Время между убывающим фронтом первого импульса сигнала 1. и ниспадающим фронтом первого импульса сигнала 2.
- LRF: Время между нарастающим фронтом первого импульса сигнала 1 и ниспадающим фронтом последнего импульса сигнала 2.
- LRR: Время между нарастающим фронтом первого импульса сигнала 1 и нарастающим фронтом последнего импульса сигнала 2.
- LFR: Время между нарастающим фронтом первого импульса сигнала 1 и ниспадающим фронтом последнего импульса сигнала 2.
- LFF: Время между ниспадающим фронтом первого импульса сигнала 1 и ниспадающим фронтом последнего импульса сигнала 2.

#### 8.5. Параметры, выбранные пользователем

Нажмите кнопку **MEASURE** для вызова меню автоматических измерений. Текущий активированный канал станет источником измеряемого сигнала. Нажмите кнопку **F2**, чтобы выбрать измерение параметров по вашему выбору.

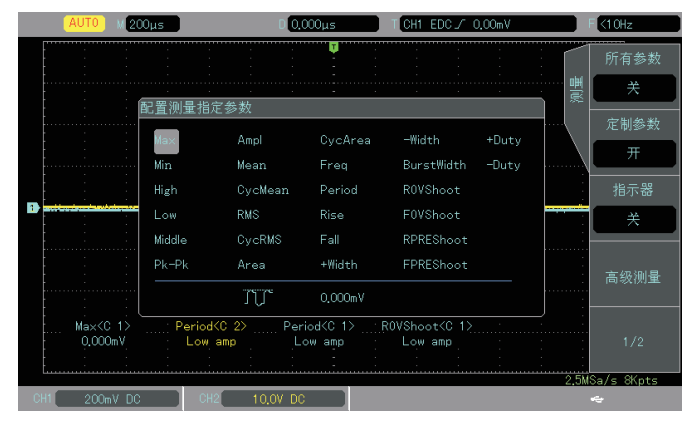

Измерение параметров, выбранных пользователем

Настройте измеряемые параметры с помощью многофункционального регулятора, и нажмите многофункциональный регулятор, чтобы подтвердить сделанный выбор. Перед каждым выбранным параметром появится символ \*. Нажмите кнопку **F2**, чтобы выйти из меню выбора параметров, и выбранные параметры отобразятся в нижней части экрана. Для удобства и быстроты просмотра одновременно отображаются до 5 параметров.

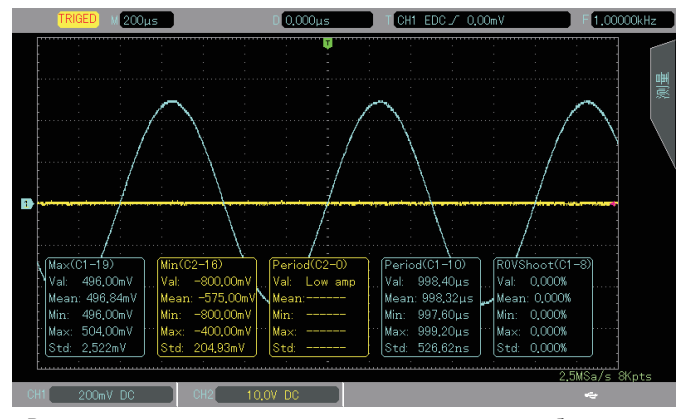

Вывод на экран измерительной статистики после выбора параметров

# Глава 9 КУРСОРНЫЕ ИЗМЕРЕНИЯ

Курсоры можно использовать для измерения промежутков по оси X (время) и по оси Y (напряжение) на выбранной осциллограмме. Нажмите кнопку **CURSOR** для входа в меню курсорных измерений.

# 9.1. Измерения промежутка времени

Нажмите кнопку **CURSOR** для отображения измерительного курсора и входа в меню курсорных измерений, затем нажмите кнопку **F1**, чтобы выбрать измерение временных промежутков. Нажмите кнопку **F2**, чтобы установить режим измерений на независимое управление курсорами. Отрегулируйте положение вертикального курсора AX вращением многофункционального регулятора. Нажмите многофункциональный регулятор, чтобы переключиться на курсор BX.

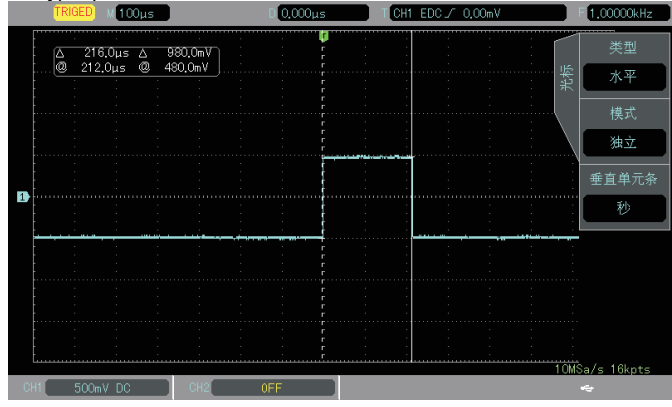

Измеренные значения отображаются в верхнем левом углу области отображения осциллограмм. Значение BX-AX – это результат измерения промежутка времени, а 1/|BX-AX| – величина, обратная времени.

Для периодического сигнала, если АХ и ВХ установлены на нарастающих фронтах соседних периодов, ВХ-АХ будет значением периода, а 1/|ВХ-АХ| – значением частоты сигнала.

Значения напряжения для текущих положений курсоров также могут отображаться на дисплее – это значения АҮ, ВҮ и ВҮ-АҮ. Когда в настройках с помощью кнопки **F2** выбран режим слежения (trace mode), можно одновременно отрегулировать положения курсоров АХ и ВХ с помощью многофункционального регулятора.

# 9.1. Измерения напряжения

Метод измерения напряжения аналогичен методу измерений временных промежутков, но с помощью горизонтальных курсоров.

Нажмите кнопку **CURSOR** для входа в меню курсорных измерений, затем нажмите кнопку **F1**, чтобы выбрать измерение временных промежутков. Нажмите кнопку **F2**, чтобы установить режим измерений на независимое управление курсорами. Отрегулируйте положение горизонтального курсора АУ вращением многофункционального регулятора. Нажмите многофункциональный регулятор, чтобы переключиться на курсор ВУ. Значение ВХ-АХ – это результат измерения разности потенциалов (напряжения) между курсорами. Когда в настройках с помощью кнопки **F2** выбран режим слежения (trace mode), можно одновременно отрегулировать положения курсоров АУ и ВУ с помощью многофункционального регулятора.

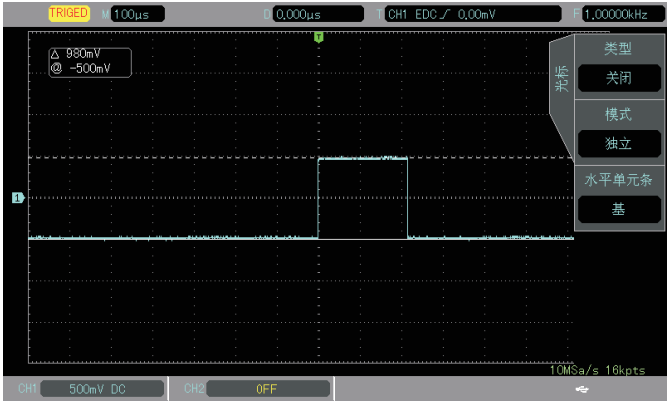

В левом верхнем углу области отображения осциллограмм показано текущее положение курсоров АУ и ВУ. Значение ВУ-АУ показывает разность потенциалов между двумя курсорами.

#### Глава 10 ЗАПОМИНАНИЕ И ВЫЗОВ ИЗ ПАМЯТИ

Функция запоминания позволяет сохранять осциллограммы,

настройки осциллографа и изображения экрана во внутренней памяти или на внешнем USB-накопителе и вызывать из памяти сохраненные настройки и осциллограммы. Нажмите кнопку STORAGE для перехода к интерфейсу функции запоминания осциллограмм. Осциллографы серии UTD2000CEX-II поддерживают USB-накопители с файловой системой формата FAT и несовместимы с форматом NTFS.

# 10.1. Сохранение и вызов из памяти настроек

Нажмите кнопку **STORAGE** для входа в меню запоминания и вызова из памяти, а затем нажмите кнопку **F1**, чтобы выбрать настройки (settings) в качестве типа сохраняемых данных и войти в меню сохранения настроек.

| Параметр<br>меню                        | Доступные<br>значения | Описание                                                                                                    |
|-----------------------------------------|-----------------------|----------------------------------------------------------------------------------------------------|
| <b>Туре</b><br>(тип данных)             | Storage setting       |                                                                                                    |
| <b>Source</b><br>(источник<br>данных)   | CH1, CH2              |                                                                                                    |
| <b>Disk</b><br>(тип носителя<br>данных) | DSO                   | Сохранение во внутреннюю па-<br>мять осциллографа                                                                |
|                                         | USB                   | Сохранение на внешний USB-<br>накопитель                                                                         |
| <b>Save</b><br>(сохранение)             |                       | Сохранение настроек на выбран-<br>ный носитель данных                                                            |
| Callback<br>(вызов из<br>памяти)        |                       | Вызов из памяти ранее сохранен-<br>ных настроек возвращает осцил-<br>лограф к сохраненному состоянию<br>настроек |

# Описание меню сохранения настроек

Примечания:

- Функцию сохранения на внешний USB-накопитель можно выбрать только, когда USB-накопитель подключен к осциллографу.
- Вызов настроек из памяти работает, только когда ранее расположение и имя сохраненного ранее файла с настройками выбраны правильно, иначе загрузка не выполняется.

#### 10.2. Сохранение и вызов из памяти осциллограмм

Нажмите кнопку **STORAGE** для входа в меню запоминания и вызова из памяти, а затем нажмите кнопку **F1**, чтобы выбрать осциллограммы (waveform) в качестве типа сохраняемых данных и войти в меню сохранения настроек.

#### Описание меню сохранения осциллограмм

| Параметр<br>меню                        | Доступные<br>значения | Описание                                                     |
|-----------------------------------------|-----------------------|--------------------------------------------------------------|
| <b>Туре</b> (Тип)                       | Waveform<br>Storage   | Выбрано меню сохранения и вы-<br>зова из памяти осциллограмм |
| Source (выбор<br>источника<br>данных)   | CH1, CH2              | Запуск по сигналу из канала CH1<br>или CH2                   |
| <b>Disk</b><br>(тип носителя<br>данных) | DSO                   | Сохранение во внутреннюю па-<br>мять осциллографа            |
|                                         | USB                   | Сохранение на внешний USB-<br>накопитель                     |
| Save<br>(сохранение)                    |                       | Сохранение осциллограммы на<br>выбранный носитель данных     |
| Callback<br>(вызов из<br>памяти)        |                       | Переход в меню REF                                           |

После того, как осциллограмма сохранена, для ее вызова из памяти можно использовать кнопку **REF**. Для перехода в меню вызова осциллограмм из памяти нажмите кнопку **REF**.

Описание меню вызова осциллограмм из памяти

| Параметр<br>меню                        | Доступные<br>значения | Описание                                                            |
|-----------------------------------------|-----------------------|---------------------------------------------------------------------|
| <b>Туре</b> (Тип)                       | RefA, RefB            |                                                                     |
| <b>Disk</b><br>(тип носителя<br>данных) | DSO                   | Вызов из внутренней памяти ос-<br>циллографа                        |
|                                         | USB                   | Загрузка с внешнего USB-<br>накопителя                              |
| Callback<br>(вызов из                   |                       | Вызов из памяти и отображение на<br>экране ранее сохраненной осцил- |

| памяти)   | лограммь | bl            |     |     |
|-----------|----------|---------------|-----|-----|
| Clear     | Текущая  | осциллограмма | REF | за- |
| (очистка) | крываетс | я             |     |     |

После вызова осциллограммы из памяти, осциллограмма Ref отобразится в левом нижнем углу, включая шкалу времени и напряжения. Вы можете настроить ее горизонтальную и вертикальную настройку и смещение с помощью соответствующих регуляторов.

# 10.3. Сохранение изображения экрана

Для сохранения текущего изображения экрана в формате ВМР на внешний USB-накопитель служит кнопка **PrtSc**. Графический файл в формате ВМР можно непосредственно открыть для просмотра на компьютере. Эту функцию можно использовать, только когда к осциллографу подключен внешний USB-накопитель.

# Глава 11 НАСТРОЙКА СЕРВИСНЫХ ФУНКЦИЙ

Нажмите кнопку **UTILITY** для вызова меню настроек сервисных системных функций.

Меню настройки сервисных функций (страница 1)

| Параметр меню                                              | Доступные<br>значения | Описание                                                   |
|------------------------------------------------------------|-----------------------|------------------------------------------------------------|
| System<br>configuration<br>(конфигурация<br>системы)       |                       | Переход к меню конфигурации<br>системы                     |
| Interface<br>configuration<br>(конфигурация<br>интерфейса) |                       | Переход к меню конфигурации<br>интерфейса                  |
| Pass test<br>(функция<br>допускового<br>контроля)          |                       | Переход к меню функции до-<br>пускового контроля PASS/FAIL |
| Wave record<br>(запись<br>осциллограммы)                   |                       | Переход к меню операции за-<br>писи осциллограммы          |
| 1/3                                                        |                       | Переход к странице (2) меню<br>настройки сервисных функций |

# Меню настройки сервисных функций (страница 2)

| Параметр меню                                     | Доступные<br>значения | Описание                                                   |
|---------------------------------------------------|-----------------------|------------------------------------------------------------|
| <b>Measurement unit</b><br>(единица<br>измерения) | V/A                   | Изменение единиц измерения<br>Вольт / Ампер                |
| AUTO strategy<br>(автоматические<br>настройки)    |                       | Переход к меню управления ав-<br>томатическими настройками |
| 2/3                                               |                       | Переход к странице (3) меню<br>настройки сервисных функций |

Примечание: частотомер – это счетчик событий запуска. Частотомер работает в режиме запуска по фронту и по длительности импульса, но не действует в других режимах запуска.

Меню настройки сервисных функций (страница 3)

| Параметр меню                                                     | Доступные<br>значения                    | Описание                                          |
|-------------------------------------------------------------------|------------------------------------------|---------------------------------------------------|
| <b>Recorder</b><br>(регистратор)                                  |                                          | Настройка и работа с регистра-<br>тором           |
| <b>Waveform</b><br>generator<br>(генератор<br>сигналов)           |                                          | Переход к меню генератора<br>сигналов             |
| Square wave<br>output<br>(генератор<br>прямоугольного<br>сигнала) | 1Hz/10Hz/<br>100Hz/1kHz/<br>10kHz/100kHz | Настройка частоты опорного<br>сигнала             |
| System Upgrade<br>(обновление<br>операционной<br>системы)         |                                          | Переход к меню обновления<br>операционной системы |

# 11.1. Конфигурация системы

Меню конфигурации системы (страница 1)

| Параметр меню                                      | Доступные<br>значения | Описание                                                   |
|----------------------------------------------------|-----------------------|------------------------------------------------------------|
| Self calibration<br>(автокалибровка)               |                       | Нажмите кнопку SELECT для<br>запуска автокалибровки        |
| System<br>information<br>(системная<br>информация) |                       | Вызов данных о названии и вер-<br>сии операционной системы |
| Clear information<br>(очистка<br>информации)       |                       | Нажмите кнопку SELECT для<br>очистки информации            |
| <b>Time setup</b><br>(установка<br>времени)        |                       | Переход к меню установки вре-<br>мени                      |
| <b>Next page</b><br>(следующая<br>страница)        |                       | Переход на следующую страницу<br>меню                      |

#### Меню конфигурации системы (страница 2)

| Параметр меню                                | Доступные<br>значения                                      | Описание                                                                                                    |
|----------------------------------------------|------------------------------------------------------------|----------------------------------------------------------------------------------------------------|
| Factory settings<br>(заводские<br>настройки) |                                                            | Всплывающее диалоговое окно.<br>Нажмите кнопку <b>SELECT</b> , чтобы<br>начать сброс на заводские уста-<br>новки                                                                                                    |
| Contrast ratio<br>(контрастность)            |                                                            | Настройте контрастность с по-<br>мощью многофункционального<br>регулятора по шкале до 100 еди-<br>ниц.                                                                                                    |
| Screen protection<br>(защита экрана)         | Close<br>1 minute<br>5 minutes<br>10 minutes<br>30 minutes | Выберите, требуется ли запу-<br>стить сберегающую экран за-<br>ставку. Если выбрано включение<br>заставки, то она появляется на<br>экране через выбранное время.<br>Чтобы вернуть экран к рабочему<br>интерфейсу, нажмите любую<br>кнопку. |
| <b>Return</b><br>(возврат)                   |                                                            | Возврат в корневую директорию<br>меню сервисных функций UTILI-<br>ТҮ                                                                                                    |

# Меню установки времени

| Параметр меню                             | Доступные<br>значения | Описание                                                                                                    |
|-------------------------------------------|-----------------------|----------------------------------------------------------------------------------------------------|
| Time display<br>(отображение<br>времени)  | On/Off                | Включение и выключение отоб-<br>ражения текущего времени и<br>даты на экране                                                                         |
| <b>Minute&amp;hour</b><br>(минуты и часы) |                       | Настройка точного времени вы-<br>бирается с помощью кнопки <b>F2</b> .<br>Установите нужное значение с<br>помощью многофункционального<br>регулятора |
| <b>Date&amp;month</b><br>(число и месяц)  |                       | Настройка даты выбирается с<br>помощью кнопки <b>F3</b> . Установите<br>нужное значение с помощью<br>многофункционального регуля-<br>тора            |
| <b>Year</b><br>(год)                      |                       | Настройка года выбирается с<br>помощью кнопки <b>F4</b> . Установите<br>нужное значение с помощью<br>многофункционального регуля-<br>тора            |
| Confirm<br>(подтверждение)                |                       | Подтверждение выполненных<br>изменений                                                                                                    |

# 11.2. Конфигурация интерфейса

| Параметр<br>меню   | Доступные<br>значения                                      | Описание                      |
|--------------------|------------------------------------------------------------|-------------------------------|
| Language<br>(язык) | English<br>Simplified<br>Chinese<br>Traditional<br>Chinese | Выбор языка интерфейса        |
| Menu display       | Manual                                                     | Настройка времени отображения |

| меню)                                                 | 20s | через которое они скрываются                                                                                            |
|-------------------------------------------------------|-----|----------------------------------------------------------------------------------------------------|
| Grid Brightness<br>(яркость<br>координатной<br>сетки) |     | Настройка яркости координатной<br>сетки экрана с помощью мно-<br>гофункционального регулятора по<br>шкале до 32 единиц. |
| Return<br>(возвращение)                               |     |                                                                                                    |

# 11.3. Функция допускового контроля (Pass/Fail)

Функция допускового контроля типа «годен/не годен» (Pass/Fail) осуществляет сравнение входного сигнала с заданным критерием отбора.

# 1) Описание функции

Нажмите кнопку UTILITY для вызова меню настроек сервисных системных функций, а затем нажмите кнопку F5 для перехода на вторую страницу меню сервисных функций, и кнопку F2, чтобы войти в меню функции допускового контроля.

| Меню функции допускового контроля (страница 1) | ) |
|------------------------------------------------|---|
|------------------------------------------------|---|

| Параметр<br>меню                             | Доступные<br>значения | Описание                                                                                                    |
|----------------------------------------------|-----------------------|----------------------------------------------------------------------------------------------------|
| All                                          | Close                 | Выключение функции допускового<br>контроля                                                                                                    |
| Allow Test                                   | Open                  | Включение функции допускового<br>контроля                                                                                                    |
| Output<br>(выходной<br>сигнал)               | Fail                  | Настройка интерфейса Pass/Fail на<br>задней панели: импульсный и зву-<br>ковой сигналы будут подаваться,<br>если сигнал не соответствует кри-<br>терию проверки («не годен», Fail) |
|                                              | Pass                  | Настройка интерфейса Pass/Fail на<br>задней панели: импульсный и зву-<br>ковой сигналы будут подаваться,<br>если сигнал соответствует крите-<br>рию проверки («годен», Pass)       |
| <b>Source</b> (выбор<br>источника<br>данных) | CH1, CH2              | Выбор сигнала для прохождения<br>допускового контроля                                                                                                    |
| Display Info                                 | Close                 | Выключение информации на дис-<br>плее                                                                                                    |
|                                              | Open                  | Включение информации на дис-<br>плее                                                                                                    |
| 1/2                                          |                       | Переход на вторую страницу меню                                                                                                    |

Меню функции допускового контроля (страница 2)

| Параметр<br>меню    | Доступные<br>значения | Описание                                                          |
|---------------------|-----------------------|-------------------------------------------------------------------|
| Operation           | Close                 | Остановка допусковой проверки                                     |
| Operation           | Open                  | Запуск допусковой проверки                                        |
| Stop Setting        |                       | Переход в меню настройки условий<br>остановки допусковой проверки |
| Template<br>Setting |                       | Переход в меню настройки крите-<br>рия допусковой проверки        |
| 2/2                 |                       | Возвращение на первую страницу<br>меню                            |

После включения функции допускового контроля вам нужно задать условия остановки и критерий проверки, чтобы появилась возможность запустить проверку, иначе вы увидите окно с сообщением «Function is Disabled» («функция неактивна»). Условия остановки и критерий проверки настраиваются в меню, описанных ниже:

| Параметр<br>меню | Доступные<br>значения | Описание                                                                                                    |
|------------------|-----------------------|----------------------------------------------------------------------------------------------------|
| Stop Type        | Pass Count            | Допусковая проверка останавлива-<br>ется после достижения определен-<br>ного числа событий «годен» (Pass)       |
|                  | Fail Count            | Допусковая проверка останавлива-<br>ется после достижения определен-<br>ного числа событий «не годен»<br>(Fail) |
| Condition        | >=, <=                | Условие остановки                                                                                               |
| Threshold        |                       | Выберите порог условия остановки<br>с помощью многофункционального<br>регулятора                                |

Return Возвращение к предыдущему меню

Меню настройки критерия допусковой проверки

| Параметр<br>меню        | Доступные<br>значения | Описание                                                                                                    |
|-------------------------|-----------------------|----------------------------------------------------------------------------------------------------|
| Reference<br>Waveform   | СН1, СН2              | Выберите сигнал из канала CH1<br>или CH2 с заданными допусками на<br>вертикальное и горизонтальное<br>отклонение в качестве опорного<br>сигнала (шаблона) |
| Horizontal<br>Tolerance | 1 - 255               | Выберите допустимое отклонение<br>по горизонтали с помощью мно-<br>гофункционального регулятора                                                           |
| Vertical<br>Tolerance   | 1 - 255               | Выберите допустимое отклонение<br>по вертикали с помощью мно-<br>гофункционального регулятора                                                             |
| Threshold               |                       | Создайте критерий (шаблон) с за-<br>данными выше условиями                                                                                                |
| Return                  |                       | Возвращение к предыдущему меню                                                                                                    |

# 2) Пример применения

Подадим на вход сигнал из канала CH1 прямоугольный сигнал с частотой 1 кГц и амплитудой 3 В и пронаблюдаем результат допусковой проверки:

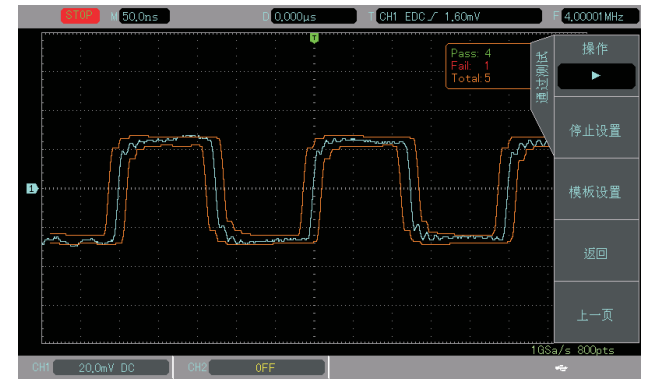

Допусковая проверка Pass/Fail

Допусковая проверка будет выполняться непрерывно и остановится, когда будет достигнуто 10 событий «не годен» (Fail), или когда пользователь остановит ее вручную, выбрав значение Close параметра Operation в меню функции допускового контроля.

1. Для входа в меню функции допускового контроля нажмите кнопку **UTILITY**, затем нажмите кнопку **F5**, чтобы перейти на вторую страницу меню сервисных функций, и кнопку **F2**, чтобы войти в меню функции допускового контроля.

2. Включение режима проверки: нажмите кнопку **F1**, чтобы включить функцию допускового контроля.

3. Выбор источника: нажмите кнопку **F3**, чтобы выбрать канал CH1 в качестве источника сигнала.

4. Настройка критерия проверки: нажмите кнопку **F5**, чтобы перейти на вторую страницу меню, затем нажмите кнопку **F3**, чтобы перейти в меню настройки критерия допусковой проверки. Нажмите кнопку **F1**, чтобы выбрать сигнал в канале CH1 в качестве опорного сигнала. Нажав, соответственно, кнопки **F2** и **F3**, установите с помощью многофункционального регулятора допустимые значения горизонтального и вертикального отклонения на значения 10 и 5. Затем нажмите кнопку **F4**, чтобы создать критерий и нажмите кнопку **F5**, чтобы вернуться в меню функции PASS/FAIL.

5. Настройка условия остановки: Нажмите кнопку **F2**, чтобы войти в меню настройки условия остановки проверки, выберите в качестве типа остановки Pass Count (число событий «годен»), затем нажмите кнопку **F4**, с помощью многофункционального регулятора установите пороговое значении равным 10 и нажмите кнопку **F5**, чтобы вернуться в меню функции PASS/FAIL.

6. Настройка выходного сигнала оповещения: нажмите кнопку **F5**, чтобы вернуться на первую страницу меню функции PASS/FAIL, нажмите кнопку **F2** и выберите формирование сигнала оповещения по событию «не годен» (Fail).

7. Запуск проверки: нажмите кнопку **F5**, чтобы перейти на вторую страницу меню, затем нажмите кнопку **F1**, чтобы выбрать значение Open параметра Operation, и запустить проверку. Результат изображен на рисунке выше.

# 11.4. Запись осциллограмм

Нажмите кнопку **UTILITY**, затем нажмите кнопку **F5** для перехода на вторую страницу меню сервисных функций и кнопку **F1**, чтобы войти в меню настройки записи осциллограмм (Waveform record).

#### Меню настройки записи осциллограмм

| Параметр<br>меню                              | Доступные<br>значения | Описание                                                                                                    |
|-----------------------------------------------|-----------------------|----------------------------------------------------------------------------------------------------|
| Record operation                              | Setup                 | Настройка параметров записи                                                                                                    |
| Resource<br>(источник)                        | CH1/CH2/CH1&CH2       | Выберите источник сигнала<br>для записи, 1-ый канал, 2-ой<br>канал или оба канала                                                                                                 |
| Length of<br>record<br>(длина<br>записи)      | Normal                | Запись осциллограммы на<br>действительную глубину реги-<br>страции сигнала                                                                                                    |
|                                               | Screen                | Запись осциллограммы с<br>экрана                                                                                                    |
| Interval of<br>record<br>(интервал<br>записи) | 10ms – 1000c          | Настройка временного интер-<br>вала между соседними кадра-<br>ми при проигрывании                                                                                                 |
| <b>End Frame</b><br>(последний<br>кадр)       | 4000/8000             | Показывается максимальное<br>число кадров, которые могут<br>быть записаны (максимальное<br>число кадров будет изменять<br>в соответствии с текущей<br>настройкой глубины памяти). |

После настройки параметров записи нажмите кнопку F1, чтобы выбрать операцию записи и выполните запись осциллограммы.

Меню операций записи осциллограмм

| Параметр меню                           | Доступные<br>значения | Описание                                                                                                    |
|-----------------------------------------|-----------------------|----------------------------------------------------------------------------------------------------|
| Record<br>operation                     | Operate               | Запись, воспроизведение,<br>остановка и т.д.                                                                        |
| Playback<br>(воспроизведение)           |                       | Воспроизведение записанной<br>осциллограммы                                                                         |
| <b>Stop</b><br>(Остановка)              |                       | Остановка записи или воспро-<br>изведения осциллограммы                                                             |
| <b>Record</b><br>(запись)               |                       | Запуск записи осциллограммы                                                                                         |
| <b>Quick record</b><br>(быстрая запись) |                       | Быстрое выполнение записи<br>осциллограммы (без возмож-<br>ности просмотра текущей за-<br>писываемой осциллограммы) |

# 11.5. Автоматические настройки (AUTO)

Меню управления автоматическими настройками (AUTO)

| Параметр меню                                   | Доступные<br>значения                  | Описание                                                                                     |
|-------------------------------------------------|----------------------------------------|----------------------------------------------------------------------------------------------|
| Channel setting<br>(настройка каналов)          | Lock/Open<br>(запрет/ раз-<br>решение) | Разрешение автоматического<br>изменения настроек каналов                                     |
| Sample setting<br>(настройка выборки<br>данных) | Lock/Open                              | Разрешение автоматического<br>изменения настроек системы<br>регистрации сигналов             |
| Trigger setting<br>(настройка запуска)          | Lock/Open                              | Разрешение автоматического<br>изменения настроек системы<br>запуска                          |
| <b>Record</b><br>(распознавание<br>сигналов)    | Lock/Open                              | Разрешение автоматического<br>обнаружения присутствия<br>сигналов в выключенных ка-<br>налах |

# 11.6. Регистратор

Меню работы с регистратором

| Параметр меню              | Доступные<br>значения | Описание                   |
|----------------------------|-----------------------|----------------------------|
| Run                        |                       | Воспроизведение записанных |
| (запуск)                   |                       | данных                     |
| <b>Stop</b><br>(Остановка) |                       | Остановка записи           |
| <b>Record</b><br>(запись)  |                       | Запуск записи              |

| ІНСТРУКЦИЯ | ПО | ЭКСПЛУАТАЦИИ: серия UTD2000CE | EX-II |
|------------|----|-------------------------------|-------|
|            |    |                               |       |

| Setup       | Переход к меню настройки |
|-------------|--------------------------|
| (настройка) | регистратора             |

#### Меню настройки регистратора

| Параметр меню                                                 | Доступные<br>значения                                            | Описание                                                                                                    |
|---------------------------------------------------------------|------------------------------------------------------------------|----------------------------------------------------------------------------------------------------|
| Coarse / fine<br>adjustment<br>(грубая/точная<br>регулировка) |                                                                  | Выбор грубой или точной<br>регулировки с помощью мно-<br>гофункционального регуля-<br>тора величины шага в про-<br>цессе воспроизведения |
| <b>Interval</b><br>(интервал)                                 |                                                                  | Настройка временного ин-<br>тервала с помощью мно-<br>гофункционального регуля-<br>тора в пределах до 1000с.                             |
| Playback mode<br>(режим<br>воспроизведения)                   | Point by point<br>(поточечное)<br>Frame by frame<br>(покадровое) | Выбор поточечного или по-<br>кадрового воспроизведения                                                                                   |
| Cycle playback<br>(циклическое<br>воспроизведение)            | <b>On/Off</b><br>(Вкл/выкл)                                      |                                                                                                    |

# 11.7. Генератор сигналов

| Меню генератора | сигналов (ст | раница | 1) | 1 |
|-----------------|--------------|--------|----|---|
|                 |              |        |    |   |

| Параметр меню                              | Доступные<br>значения                                                        | Описание                                                      |
|--------------------------------------------|------------------------------------------------------------------------------|---------------------------------------------------------------|
| <b>Output</b><br>(Выходной<br>сигнал)      | <b>On/Off</b><br>(Вкл/выкл)                                                  | Включение и выключение<br>генерации выходного сиг-<br>нала    |
| Waveform<br>(форма сигнала)                | Синусоидальный<br>Прямоугольный<br>Пилообразный<br>Треугольный<br>Импульсный | Выбор формы генерируе-<br>мого сигнала                        |
| <b>Setup</b><br>(режим<br>воспроизведения) |                                                                              | Переход в меню настройки<br>параметров генерации сиг-<br>нала |

# Меню генератора сигналов (страница 2)

| Параметр<br>меню                        | Доступные<br>значения | Описание                                                                                                    |
|-----------------------------------------|-----------------------|----------------------------------------------------------------------------------------------------|
| Frequency                               |                       | Регулировка частоты сигнала с помо-<br>щью многофункционального регулятора                                                                                         |
| Amplitude                               |                       | Регулировка амплитуды сигнала с по-<br>мощью многофункционального регуля-<br>тора                                                                                  |
| Shifting                                |                       | Регулировка фазы сигнала с помощью<br>многофункционального регулятора                                                                                              |
| Pulse width/<br>duty cycle/<br>symmetry |                       | Регулировка длительности импульса<br>для импульсного сигнала, коэффициен-<br>та заполнения для прямоугольного сиг-<br>нала, симметрии для пилообразного<br>сигнала |

#### 11.8. Обновление операционной системы

1. Нажмите кнопку **UTILITY**, затем нажмите кнопку **F1**, чтобы вывести на экран системную информацию и ознакомътесь с номером модели (model), программного обеспечения (software) и версией аппаратных средств (hardware) осциллографа.

2. Файл обновления системного программного обеспечения можно найти на сайте компании UNI-Т или ее дистрибьюторов. Найдите установочный файл, соответствующий модели осциллографа и версии аппаратных средств и сохраните файл с версией системного программного обеспечения, более поздней, чем установленная на осциллограф, в корневой директории USBнакопителя.

3. Вставьте USB-накопитель в порт USB, нажмите кнопку UTILITY для перехода в меню сервисных функций и нажмите кнопку F1, чтобы выбрать обновление операционной системы. Нажмите кнопку SELECT для подтверждения запуска обновления.

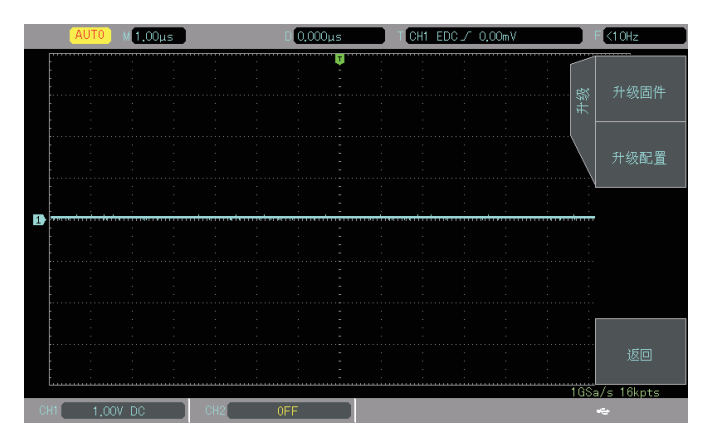

4. Процесс обновления может занять различное время в зависимости от содержания данного обновления. После выполнения процедуры обновления осциллограф автоматически перезагрузится для завершения обновления.

Примечание: обеспечьте бесперебойное питание осциллографа на всем протяжении процесса обновления, чтобы избежать прерывания обновления. Если система обновлена не полностью, она может не загрузиться при следующем включении осциллографа.

# Глава 12 ПРОЧИЕ ФУНКЦИОНАЛЬНЫЕ КНОПКИ

#### 12.1. Автоматическая настройка

В режиме автоматической настройки осциллограф автоматически выбирает коэффициенты развертки, смещения и параметры запуска в соответствии с входным сигналом для получения оптимального вида осциллограммы. Для включения функции автоматической настройки нажмите кнопку **AUTO**.

1. Режим автоматической настройки удобен для формирования осциллограмм простых одночастотных сигналов, но не подходит для сложных комбинированных сигналов.

2. Сигнал должен иметь частоты не ниже 50 Гц, амплитуду не меньше 30 мВ и в случае прямоугольного сигнала коэффициент заполнения не меньше 5%.

3. Автоматическая настройка возможна только для открытого канала.

#### 12.2. Кнопка RUN/STOP

Когда кнопка **RUN/STOP** нажата, загорается зеленый индикатор, показывающий, что осциллограф находится в состоянии RUN (запуска). При повторном нажатии кнопки загорается красный индикатор, показывающий, что осциллограф находится в состоянии STOP (остановки). В состоянии RUN осциллограф производит непрерывную регистрацию входного сигнала, в верхней части экрана появляется надпись AUTO. В состоянии STOP сбор данных сигнала прекращается, а в верхней части экрана появляется надпись STOP. Используйте кнопку **RUN/STOP** для переключения состояний RUN и STOP.

#### 12.3. Заводские настройки

Вы можете быстро восстановить заводские настройки осциллографа нажатием кнопки **DEFAULT**. Осциллографы серии UTD2000CEX-II имеют следующие заводские настройки:

| Система                 | Параметр                              | Заводские настройки |
|-------------------------|---------------------------------------|---------------------|
|                         | Канал СН1                             | Вкл.                |
|                         | Вертикальная развертка                | 1 В/дел             |
|                         | Вертикальное смещение                 | 0                   |
|                         | Входная развязка                      | По постоянному току |
|                         | Ограничение полосы про-               | Выкл.               |
| Вертикальная<br>система | Регулировка вертикальной<br>развертки | Грубая (Coarse)     |
|                         | Ослабление щупа                       | 1x                  |
|                         | Инверсия осциллограммы                | Выкл.               |
|                         | Напряжение смещения                   | Выкл.               |
|                         | Канал СН2                             | Выкл.               |
|                         | Функции MATH, REF                     | Выкл.               |
| Балинани                | Увеличение фрагмента                  | Выкл.               |
| горизон-                | окна                                  |                     |
| система                 | Горизонтальная развертка              | 1 мкс/дел           |
| on or olivia            | Горизонтальное смещение               | 0                   |

| Система     | Время задержки            | 100,00 нс                       |
|-------------|---------------------------|---------------------------------|
|             | Тип запуска               | По фронту                       |
|             | источник пускового сигна- | Канал СН1                       |
|             | ла                        |                                 |
| Sallyoka    | Наклон фронта             | Нарастающий                     |
|             | Входная развязка          | По постоянному току             |
|             | Режим запуска             | Автоматический                  |
|             | Тип                       | Векторный                       |
|             | Формат                    | ΥT                              |
| Cuerous     | Длительность              | короткая, длинная,              |
| отображения | послесвечения             | бесконечная                     |
| отооражения | Яркость координатной      | 50%                             |
|             | сетки                     |                                 |
|             | Яркость осциллограммы     | 60%                             |
|             | Тип сохраняемых данных    | Осциллограмма                   |
|             | Частотомер                | Выкл.                           |
|             | Измерения                 | Выкл., все измерения<br>очищены |
|             | Курсоры                   | Выкл.                           |
| Прочие      | Язык интерфейса           | Сохраняется текущий<br>язык     |
| СИСТЕМЫ     | Отображение меню          | Вручную                         |
|             | Частота выходного прямо-  | 1 кГц                           |
|             | угольного сигнала         |                                 |
|             | Яркость подсветки дис-    | 100%                            |
|             | плея                      |                                 |
|             | Выходной сигнал           | Пусковой сигнал                 |

# Глава 13 СИСТЕМНЫЕ СООБЩЕНИЯ, ПОИСК И УСТРАНЕНИЕ НЕИСПРАВНОСТЕЙ

#### 13.1. Описание системных сообщений

**Operation at limit: (Выход на предел диапазона настройки):** Это сообщение информирует о том, что регулятор в текущем состоянии достиг предела диапазона настройки. Дальнейшая регулировка в данном направлении невозможна. Сообщение появляется, когда достигают предельного значения коэффициенты вертикальной и горизонтальной развертки, смещение по горизонтали и по вертикали, уровень запуска.

**USB-device is non inserted (USB-устройство не вставлено):** Это сообщение появляется, если USB-накопитель не подключен к осциллографу.

Load Failed (Загрузка не удалась): Сообщение появляется, если по адресу, указанному для вызова из памяти, не сохранены требуемые настройки или осциллограмма.

# 13.2. Поиск и устранение неисправностей

 Если экран осциллографа остается темным, и на нем ничего не отображается после нажатия кнопки включения, выполните следующие действия:

1) Проверьте подключение осциллографа к источнику питания.

2) Удостоверьтесь, что выключатель питания на задней панели осциллографа установлен в положение включения, нажмите кнопку включения на передней панели и убедитесь в том, что загорелся зеленый светодиод.

3) Если вы слышите звуковой сигнал, это показывает, что осциллограф активирован. Попробуйте выполнить следующую процедуру: нажмите кнопку **DEFAULT**, затем нажмите кнопку **F1**. Если после этого прибор заработал нормально, это значит, что была установлена слишком низкая яркость подсветки дисплея.

 После проведения описанных выше проверок выключите и снова включите прибор.

5) Если прибор все еще не удалось включить, свяжитесь с компанией UNI-T для обслуживания осциллографа.

2. Если на дисплее не появляется осциллограмма после того, как запущена регистрация сигнал, поданного на вход осциллографа, выполните следующие действия:

1) Проверьте, подсоединен ли щуп к источнику сигнала.

 Проверьте, подсоединен ли сигнальный провод к аналоговому входу осциллографа.

3) Проверьте, включен ли входной канал, на который подан сигнал.

4) Проверьте состояние щупа.

5) Проверьте, присутствует ли сигнал в обследуемой цепи.

5) Нажмите кнопку **AUTO** для перезапуска процесса регистрации сигнала.

3. Измеренное значение амплитуды напряжения в 10 раз

больше или меньше, чем действительное значение:

Проверьте, соответствует ли коэффициент ослабления, выбранный для данного канала, коэффициенту ослабления, установленного на щупе.

4. Осциллограмма отображается на дисплее нестабильно.

1) Проверьте настройку источника пускового сигнала (Source) в меню настройки запуска. Удостоверьтесь в том, что он соответствует каналу, на который действительно подается сигнал.

 Проверьте тип запуска: Используйте запуск по фронту (Edge) для обычных сигналов. Стабильное отображение осциллограммы достигается только при правильно выбранном режиме запуска.

3) Попробуйте сменить тип развязки входа канала (Coupling) на развязку с подавлением высоких или низких частот, для того чтобы отфильтровать высокочастотный или низкочастотный шум, который может стать помехой стабильному запуску.

5. Отсутствует изображение осциллограммы после нажатия кнопки **RUN/STOP**:

 Проверьте, не установлен ли режим запуска на нормальный (Normal) или одиночный (Single) в меню настройки запуска, и не превышает ли уровень сигнала установленный на дисплее диапазон.

Если такое превышение имеет место, сместите уровень сигнала в центр дисплея или установите режим запуска на автоматический (AUTO).

2) Нажмите кнопку АUTO для завершения настройки.

 Скорость обновления осциллограммы слишком низкая:
 Проверьте, не установлен ли режим выборки данных на режим выборки с усреднением (Average), и если это так, то не слишком ли большое число усреднений задано в настройках.

2) Для повышения частоты обновления осциллограммы вы можете уменьшить число осциллограмм, по которым производится усреднение или выбрать другой метод регистрации сигнала, например, равномерную (нормальную) выборку.

# Глава 14 ТЕХНИЧЕСКИЕ ХАРАКТЕРИСТИКИ

Гарантируются все указанные характеристики кроме помеченных как «типовые». Если не оговорено иное, все технические характеристики даны для работы осциллографов серии UTD2000CEX-II при коэффициенте ослабления щупа 10Х. Для того чтобы обеспечить соответствие характеристик осциллографа заявленным ниже, необходимо выполнить следующие предварительные условия:

- К моменту проверки осциллограф должен работать непрерывно не менее 30 минут при температуре, соответствующей условиям эксплуатации.
- Если в процессе работы температура меняется более, чем на 5°С, необходимо провести автокалибровку, которая запускается через меню сервисных функций.

| Входы                               |                                                                                                    |  |
|-------------------------------------|----------------------------------------------------------------------------------------------------|--|
| Развязка входа                      | По постоянному току (DC), по переменно-<br>му току (AC), замыкание на землю (GND)                                       |  |
| Входной импеданс                    | 1 МОм ± 1% параллельно с 20±3 пФ                                                                                        |  |
| Коэффициенты<br>ослабления щупа     | 0,001×, 0,002×, 0,005×, 0,01×, 0,02×, 0,05×,<br>0,1×, 0,2×, 0,5×, 1×, 2×, 5×, 10×, 20×, 50×, 100×,<br>200×, 500×, 1000× |  |
| Максимальное<br>напряжение входного | САТ I 300 В, САТ II 100 В (среднеквадра-<br>тичные значения)                                                            |  |
| сигнала                             | Всплески напряжения до 1000 В                                                                                           |  |

| Горизонтальная система                                  |                                                                                                    |  |
|---------------------------------------------------------|----------------------------------------------------------------------------------------------------|--|
| Диапазон<br>коэффициента<br>горизонтальной<br>развертки | 5 нс/дел-50 с/дел с шагом 1-2-5                                                                                                    |  |
| Точность временной<br>шкалы                             | ≤±(50+2×срок эксплуатации)·10 <sup>-6</sup>                                                                                         |  |
| Задержка                                                | Опережение запуска (отрицательная за-<br>держка) ≥ 1 ширины экрана<br>Отставание от запуска (положительная<br>задержка): 1 с – 50 с |  |
| Формат отображения                                      | YT, XY, ROLL                                                                                                    |  |

| Вертикальная система |               |               |
|----------------------|---------------|---------------|
| Модель               | UTD2102CEX-II | UTD2072CEX-II |
| Полоса пропускания   | 100 МГц       | 70 МГц        |
| Время нарастания     | ≤3,5 нс       | ≤5 нс         |

| (типовое)                                                                         |                                                                                                    |                                      |
|-----------------------------------------------------------------------------------|----------------------------------------------------------------------------------------------------|--------------------------------------|
| Число каналов                                                                     | 2                                                                                                    | 2                                    |
| Вертикальное<br>разрешение                                                        | 8 бит                                                                                                    |                                      |
| Диапазон коэффициента<br>вертикальной развертки                                   | 1 мВ/дел – 20 В/дел (с шагом 1-2-5)                                                                                                    |                                      |
| Диапазон смещения                                                                 | ≥ ±8 делений                                                                                                    |                                      |
| Отключаемое<br>ограничение полосы<br>пропускания аналогового<br>сигнала (типовое) | 20 МГц                                                                                                    |                                      |
| Низкочастотный предел<br>при развязке по<br>переменному току (по<br>уровню -3 дБ) | ≤5 Гц на входе BNC                                                                                                    |                                      |
| Погрешность<br>коэффициента усиления<br>для постоянного тока                      | ±4% при вертикальной развертке<br><5 мВ/дел<br>±3% при вертикальной развертке<br>≥5 В/дел<br>(в режиме простой выборки или вы-<br>борки с усреднением) |                                      |
| Разделение каналов                                                                | От постоянного тока<br>дела полосы пропус                                                                                                    | а до верхнего пре-<br>скания: >40 дБ |

| Выборка данных                                               |                                                                                                    |
|--------------------------------------------------------------|----------------------------------------------------------------------------------------------------|
| Частота выборки в<br>режиме реального<br>времени             | Дискретизация в режиме реального<br>времени, эквивалентная дискретиза-<br>ция                                            |
| Частота дискретизации в<br>режиме реального<br>времени       | 1 Гвыб/с (один канал)<br>500 Мвыб/с (два канала)                                                                         |
| Режим выборки                                                | Равномерная выборка, режим обнару-<br>жения пиков, выборка с высоким раз-<br>решением, режим усреднения                  |
| Число осциллограмм, по<br>которому выполняется<br>усреднение | По N регистрациям, одновременно для<br>всех каналов, N может принимать зна-<br>чения: 2, 4, 8, 16, 32, 64, 128, 256, 512 |
| Интерполяция<br>осциллограммы                                | Sin(x)/x                                                                                                    |
| Глубина памяти                                               | Авторегулировка, 28 тыс. точек, 280<br>тыс. точек, 2,8 млн точек, 28 млн точек                                           |

| Запуск                                        |                                                                                                    |  |
|-----------------------------------------------|----------------------------------------------------------------------------------------------------|--|
| Диапазон уровней<br>запуска                   | Внутренний: ±5 дел. от центра дисплея,<br>внешний: ±6 В                                                                                     |  |
| Режим запуска                                 | Автоматический, нормальный, ждущий<br>(однократный)                                                                                         |  |
| Диапазон задержки<br>запуска                  | 100 нс – 10 с                                                                                                    |  |
| Граница подавления<br>высоких частот          | 1,23 МГц                                                                                                    |  |
| Граница подавления<br>низких частот           | 680 кГц                                                                                                    |  |
| Подавление шума                               | Уменьшение шума в осциллограмме<br>(10 мВ/дел – 20 В/дел, связь по постоян-<br>ному току, чувствительность запуска<br>уменьшается в 2 раза) |  |
| Чувствительность<br>запуска                   | ≤ 1 дел                                                                                                    |  |
| Запуск по фронту (ес                          | ige)                                                                                                    |  |
| Тип фронта                                    | Запуск по нарастающему фронту, по нис-<br>падающему фронту, по нарастающему и<br>ниспадающему фронту                                        |  |
| Запуск по длительности импульса (pulse width) |                                                                                                    |  |
| Условие запуска                               | >, <, ><                                                                                                    |  |
| Полярность                                    | Длительность положительного импульса,<br>длительность отрицательного импульса,                                                              |  |
| Длительность<br>импульса                      | 20 нс –10 с                                                                                                    |  |
| Запуск по попаданин                           | о в диапазон (under-range)                                                                                                    |  |
| Условие запуска                               | >, <, ><                                                                                                    |  |
| Полярность                                    | Положительная, отрицательная                                                                                                    |  |
| Длительность<br>импульса                      | 20 нс –10 с                                                                                                    |  |
| Запуск по выходу за                           | пределы диапазона (beyond-range)                                                                                                    |  |

| Тип фронта импульса                                 | Нарастающий, ниспадающий, любой                                                                              |  |
|-----------------------------------------------------|----------------------------------------------------------------------------------------------------|--|
| Момент запуска                                      | Вход, выход, временной интервал                                                                              |  |
| Длительность выхода<br>за пределы диапазона         | 20 нс –10 с                                                                                                  |  |
| Запуск по скорости из                               | менения сигнала (slope)                                                                                      |  |
| Условие на скорость<br>изменения сигнала            | Нарастающий (больше, меньше, в за-<br>данном диапазоне)                                                      |  |
|                                                     | Убывающий (больше, меньше, в задан-<br>ном диапазоне)                                                        |  |
| Длительность                                        | 20 нс –10 с                                                                                                  |  |
| Запуск по видеосигна                                | лу*                                                                                                    |  |
| Стандарт<br>видеосигнала и число т<br>строк в кадре | оддерживаются видеосигналы стандар-<br>ов NTSC и PAL.<br>Іиапазон номеров строк 1-525 (NTSC) и<br>-625 (PAL) |  |

| Измерения               |                                                                                                    |                                                                                                    |
|-------------------------|----------------------------------------------------------------------------------------------------|----------------------------------------------------------------------------------------------------|
|                         | Ручной режим                                                                                                    | Разность напряжений (ΔV) и<br>промежуток времени (ΔT)<br>между курсорами, пересчет<br>(ΔT) в герцах (1/ΔT) |
| Курсорные               | Режим слежения                                                                                                    | Значения напряжения или<br>времени для точек осцилло-<br>граммы                                            |
|                         | Режим автомати-<br>ческих измерений                                                                                                    | Допускается отображение<br>курсора при автоматических<br>измерениях                                        |
| Автоматические          | Измерение размаха, амплитуды, минимально-<br>го, максимального, среднего, среднеквадра-<br>тичного напряжения, среднего и среднеквад-<br>ратичного напряжения за период, напряжения<br>вершины и основания импульса, площади,<br>площади за период, отрицательного выброса<br>перед фронтом импульса, положительного<br>выброса на фронте импульса, положительного<br>выброса на фронте импульса, частоты, перио-<br>да, длительности нарастающего и ниспадаю-<br>щего фронта, положительного и отрицательно-<br>го импульса, пачки импульсов, положительного<br>и отрицательного коэффициента заполнения,<br>фазы, разных типов задержки: FRR, FRF, FFR,<br>FFF, LRR, LRF, LFR, LFF и т.д. (см. пояснение<br>в разделе 8.4) Всего измердется 34 параметоя |                                                                                                    |
| Число измеряе-          | Отображаются до 5 выбранных параметро                                                                                                    |                                                                                                    |
| мых параметров          | одновременно                                                                                                    |                                                                                                    |
| Диапазон<br>измерений   | Экран или промежуток между курсорами                                                                                                    |                                                                                                    |
| Статистика<br>измерений | Среднее значение, максимальное значение<br>минимальное значение, стандартное отклоне<br>ние, число измерений                                                                                                    |                                                                                                    |
| Частотомер              | Встроенный частотомер с разрядностью 6 бит                                                                                                    |                                                                                                    |

| Математические                          | Математические операции                                                            |  |
|-----------------------------------------|------------------------------------------------------------------------------------|--|
| Вычисления с<br>осциллограммами         | А+В, А-В, А×В, А÷В, FFT (БПФ)                                                      |  |
| Оконные функции<br>для БПФ              | прямоугольное, Хэннинга, Блэкмана, Хэмминга                                        |  |
| Отображение<br>результата БПФ           | Разделенный на две части экран, временная<br>шкала может регулироваться независимо |  |
| Вертикальная<br>шкала результата<br>БПФ | В, дБ                                                                              |  |
| Цифровой<br>фильтр                      | Высокочастотный, низкочастотный, полосовой                                         |  |

| Сохранение данных             |                                                                   |
|-------------------------------|-------------------------------------------------------------------|
| Настройки                     | Во внутреннюю память (20 наборов), на внеш-<br>ний USB-накопитель |
| Осциллограммы                 | Во внутреннюю память (20 штук), на внешний<br>USB-накопитель      |
| Изображение<br>экрана (* ВМР) | На внешний USB-накопитель                                         |

| Дисплей    |                                                             |
|------------|-------------------------------------------------------------|
| Тип        | Жидкокристаллический ТFT-дисплей с диа-<br>гональю 8 дюймов |
| Разрешение | 800 (по горизонтали) х 480 (по вертикали)                   |

|                                 | пикселов (RGB)                                                        |
|---------------------------------|-----------------------------------------------------------------------|
| Цветность                       | 160 000 000 цветов                                                    |
| Время<br>послесвечения          | Обновление в реальном времени, короткое, долгое, неограниченно долгое |
| Время отображения<br>меню       | 1 с, 2 с, 5 с, 10 с, 20 с, вручную                                    |
| Тип отображения<br>осциллограмм | Поточечный, векторный                                                 |

| Выходной интерфейс          |                                                                                              |
|-----------------------------|----------------------------------------------------------------------------------------------|
| Стандартная<br>конфигурация | USB-OTG, интерфейс функции допускового<br>контроля Pass/Fail                                 |
| Дополнительные<br>опции     | Логический анализатор USB-LA (UT-M09)<br>Генератор сигналов (UT-M11)<br>Цифровые мультиметры |

# Общие технические характеристики

| Выход компенсации щупа |                                                        |
|------------------------|--------------------------------------------------------|
| Выходное               | 3 B                                                    |
| напряжение             |                                                        |
| Частота                | 10 Гц, 100 Гц, 1 кГц (по умолчанию) 10 кГц,<br>100 кГц |

| Источник питания   |                                                 |
|--------------------|-------------------------------------------------|
| Напряжение питания | ~100-240 В (среднеквадратичное)                 |
| Частота            | 50—60 Гц                                        |
| Предохранитель     | Плавкий предохранитель: класс T, 3 A,<br>250 B. |

| Условия окружающей среды   |                                             |
|----------------------------|---------------------------------------------|
| Температура                | рабочая: 0°C – +40°C                        |
|                            | хранения: -20ºC – +70ºC                     |
| Способ охлаждения          | Принудительное охлаждение вентилято-<br>ром |
| Относительная<br>влажность | рабочая: ≤90% при t⁰ ≤+35°С                 |
|                            | хранения: ≤60% при t⁰ от +35ºС до +40ºС     |
| Высота                     | рабочая: до 3000м                           |
|                            | хранения: до 15000м                         |

| Массогабаритные характеристики |                                          |
|--------------------------------|------------------------------------------|
| Размеры                        | 336 мм × 164 мм × 108 мм (ширина х высо- |
|                                | та х глубина)                            |
| Macca                          | 3,5 кг                                   |

# Частота обслуживания

Рекомендуемая частота калибровки – раз в год

# Глава 15 ПРИЛОЖЕНИЯ

# Приложение А:

# Стандартные и дополнительные принадлежности

| Модель<br>Стандартные<br>принадлежности | UTD2072CEX-II                                                        |
|-----------------------------------------|----------------------------------------------------------------------|
|                                         | UTD2102CEX-II                                                        |
|                                         | Шнур питания, соответствующий местным<br>стандартам                  |
|                                         | USB-кабель                                                           |
|                                         | Два набора пассивных щупов (100 МГц)                                 |
|                                         | Инструкция по эксплуатации                                           |
|                                         | CD (включая инструкцию по эксплуатации<br>и программное обеспечение) |
| 2                                       |                                                                      |

Все принадлежности (стандартные и дополнительные) заказывайте у местных дилеров компании UNI-Т.

#### Приложение Б: Уход и чистка 1) Общее обслуживание

Не храните и не оставляйте осциллограф в местах, где жидкокристаллический дисплей в течение длительного времени будет подвержен воздействию прямых солнечных лучей.

Предупреждение: Во избежание ущерба осциллографу или щупам не допускайте попадание на них спреев, жидкостей и раство-

#### UNI-T

#### рителей. 2) Чистка

Проверяйте осциллограф и щупы с частотой, соответствующей условиям работы. Для очистки наружной поверхности осциллографа выполните следующие действия:

 Мягкой тканью удалите пыль с поверхности осциллографа и щупов. Будьте осторожны при очистке стекла дисплея, чтобы не оставить царапин на его поверхности.

 Используйте влажную, но без стекающих капель, мягкую ткань для чистки осциллографа. Не забудьте предварительно отключить питание. Используйте воду или мягкое моющее средство. Во избежание повреждения осциллографа или щупов не используйте абразивные и химические чистящие средства.

**Внимание!** Во избежание короткого замыкания или получения травм из-за присутствия влаги, обеспечьте полную просушку прибора перед подключением питания.

# Приложение В: Краткое описание гарантийных обязательств

Компания UNI-T (Uni-Trend Technology (China) Ltd.) гарантирует отсутствие дефектов у данного изделия в материалах и работоспособности в течение трех лет со дня поставки авторизованным дилером. Если в изделии возникла неисправность в течение этого срока, компания UNI-T отремонтирует или заменит изделие в соответствии с положениями гарантийных обязательств

Для организации ремонта или получения гарантийной формы свяжитесь с ближайшим отделом продаж и сервисного обслуживания компании UNI-T.

Помимо обязательств, указанных в этом описании, или другой применимой гарантии Компания UNI-T не предоставляет никаких явных или подразумеваемых гарантий, включая любые подразумеваемые гарантии товарных качеств или пригодности для конкретной цели, но не ограничиваясь ими. В любом случае компания UNI-T не несет никакой ответственности за непрямой, специальный или сопутствующий ущерб.

# Приложение Г: Связь с компанией-производителем

Если в результате использования изделия возникли какие-либо неудобства, вы можете связаться непосредственно с компанией Uni-Trend Technology (China) Limited в Китае с 8:30 до 17:30 по пекинскому времени, с понедельника по пятницу.

По вопросам, связанным с изделиями, приобретенными вне Китая, вы можете связаться с местным дилером компании UNI-Т или центрами продаж.

Многие из изделий, которые обслуживаются компанией UNI-T, имеют расширенный гарантийный срок и период калибровки. Свяжитесь с местным дилером компании UNI-T или центрами продаж.

Список адресов наших сервисных центров вы можете найти в Интернете по адресу: <u>http://www.uni-trend.com</u>

#### \* \* \*

В настоящую инструкцию могут быть внесены изменения без предварительного уведомления.

Производитель: Uni-Trend Technology (China) Limited, No 6, Gong Ye Bei 1<sup>st</sup> Road Songshan Lake National High-Tech Industrial Development Zone, Дунгуань (Dongguan city), Провинция Гуандун (Guangdong), Китай Почтовый индекс: 523 808

Головной офис: Uni-Trend Group Limited Rm901, 9/F, Nanyang Plaza 57 Hung To Road Kwun Tong Kowloon, Hong Kong Teл.: (852) 2950 9168 Факс: (852) 2950 9303 E-mail: info@uni-trend.com http://www.uni-trend.com